# Module 4 Mapping Short Reads

# Introduction

The re-sequencing of a genome typcially aims to capture information on Single Nucleotide Polymorphisms (SNPs), INsertions and DELetions (INDELs) and Copy Number Variants (CNVs) between representatives of the same species, usually in cases where a reference genome already exists (at least for a very closely related species). Whether one is dealing with different bacterial isolates, with different strains of single-celled parasites, or indeed with genomes of different human individuals, the principles are essentially the same. Instead of assembling the newly generated sequence reads *de novo* to produce a new genome sequence, it is easier and much faster to align or map the new sequence data to the reference genome (please note that we will use the terms "aligning" and "mapping" interchangeably). One can then readily identify SNPs, INDELs, and CNVs that distinguish closely related populations or individual organisms and may thus learn about genetic differences that may cause drug resistance or increased virulence in pathogens, or changed susceptibility to disease in humans. One important prerequisite for the mapping of sequence data to work is that the reference and the re-sequenced subject have the same genome architecture. Once you are familiar with viewing short read mapping data you may also find it helpful for quality checking your sequencing data and your de novo assemblies.

The computer programme **Artemis** allows the user to view and edit **genomic sequences** and EMBL/GenBank (NCBI) **annotation** entries in a highly interactive graphical format. Artemis also allows the user to view "**Next Generation Sequencing**" (NGS) data from Illumina, 454 or Solid machines.

# Aims

- 1) To introduce the biology & workflow
- 2) To introduce mapping software, BWA, SAMtools, SAM/BAM and FASTQ file format
- 3) To show how **Next Generation Sequencing data** can be viewed in Artemis alongside your chosen reference using *Chlamydia* as an example: navigation, read filtering, read coverage, views
- 4) To show how **sequence variation data** such as SNPs, INDELs, CNVs can be viewed in single and multiple BAM files, and BCF variant filtering
- 5) To show how short-read mapping can be executed with a script, and working with NGS data in eukaryotes: *Plasmodium*

# Background

# Biology

To learn about sequence read mapping and the use of Artemis in conjunction with NGS data we will work with real data from the bacterial pathogen *Chlamydia* as well as the eukaryotic single-celled parasites *Plasmodium* that cause malaria.

## Chlamydia trachomatis

*C. trachomatis* is one of the most prevalent human pathogens in the world, causing a variety of infections. It is the leading cause of **sexually transmitted infections (STIs)**, with an estimated 131 million new cases in 2012. Additionally, it is also the leading cause of preventable infectious blindness with some 84 million people thought to have active disease. The STI strains can be further subdivided into those that are restricted to the genital tract and the more invasive type know as the lymphogranuloma venereum or LGV biovar. Despite the large differences in the site of infection and the disease severity and outcome there are few whole-gene differences that distinguish any of the different types of *C. trachomatis*. As you will see most of the variation lies at the level of SNPs.

In this part of the course we will align against a reference sequence (L2) the Illumina reads from a recently isolated genital tract new variant Swedish STI *C. trachomatis* strain (known as NV) that caused a European health alert in 2006. During this time it became the dominant strain circulating in some European countries and began to spread world wide. The reason for this was that it **evaded detection by the widely used PCR-based diagnostic test**. During the course of this exercise you will identify the reason why this isolate confounded the standard assay.

## Plasmodium falciparum

*P. falciparum* is the causative agent of **the most dangerous form of malaria in humans**. The reference genome for *P. falciparum* strain 3D7 was determined and published about 10 years ago (Gardener et al., 2002). Since then the genomes of several other species of *Plasmodium* that infect humans or animals have been elucidated. Malaria is widespread in tropical and subtropical regions, including parts of Asia, Africa, and the Americas. Each year, there are approximately 350–500 million cases of malaria killing more than one million people, the majority of whom are young children in sub-Saharan Africa.

To date, the genomes of several strains of *P. falciparum* have been sequenced completely. For this exercise we will examine 76bp paired-end sequence read data from the malaria strains Dd2 and IT. In particular the *P. falciparum* Dd2 strain is well known for its **resistance to commonly used antimalarial drugs such as chloroquine**. Working with the mapped sequence data and Artemis we will have a closer look at some SNPs and CNVs that contribute directly to the drug-resistance phenotype of this deadly parasite.

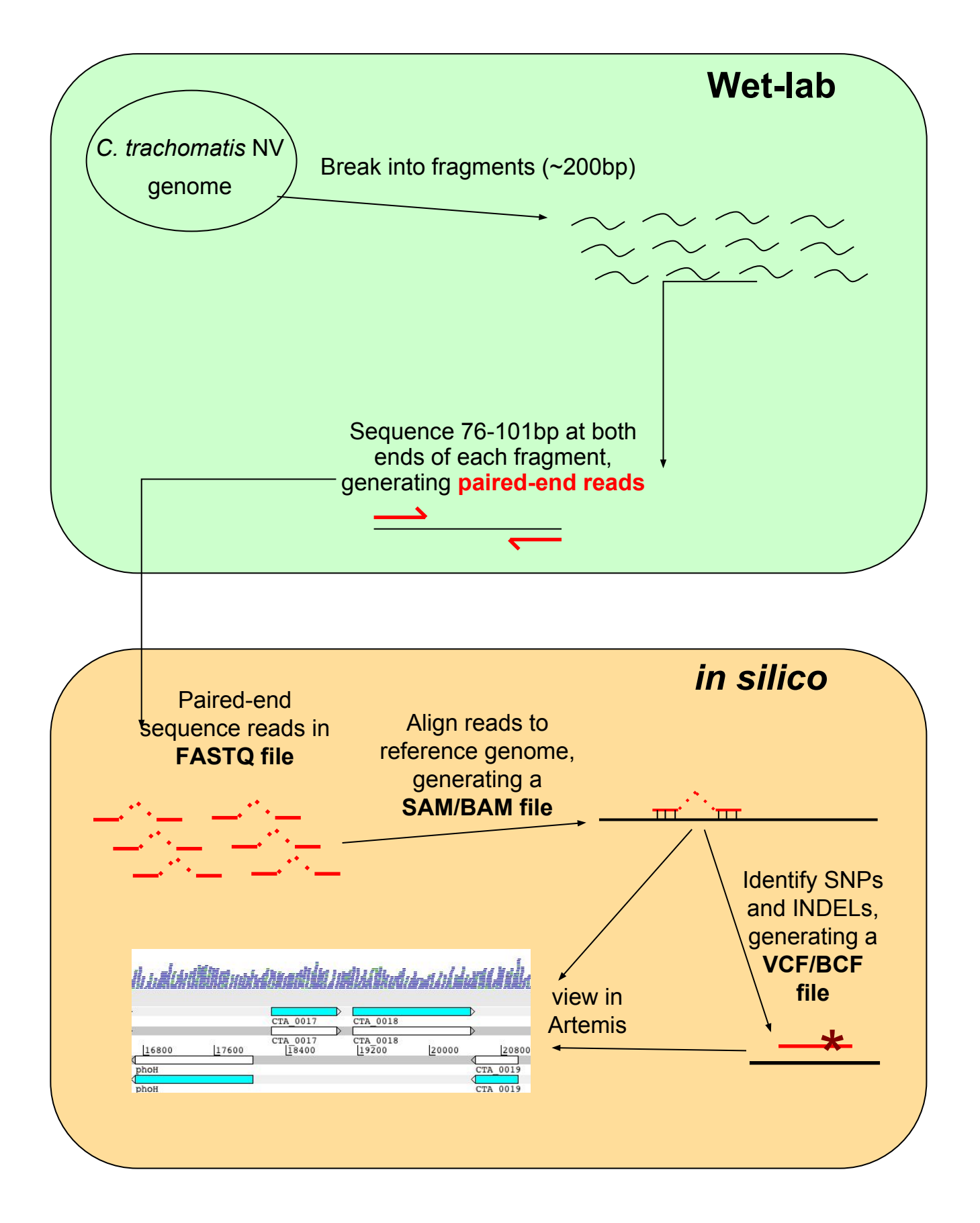

# Workflow of re-sequencing, alignment, and in silico analysis

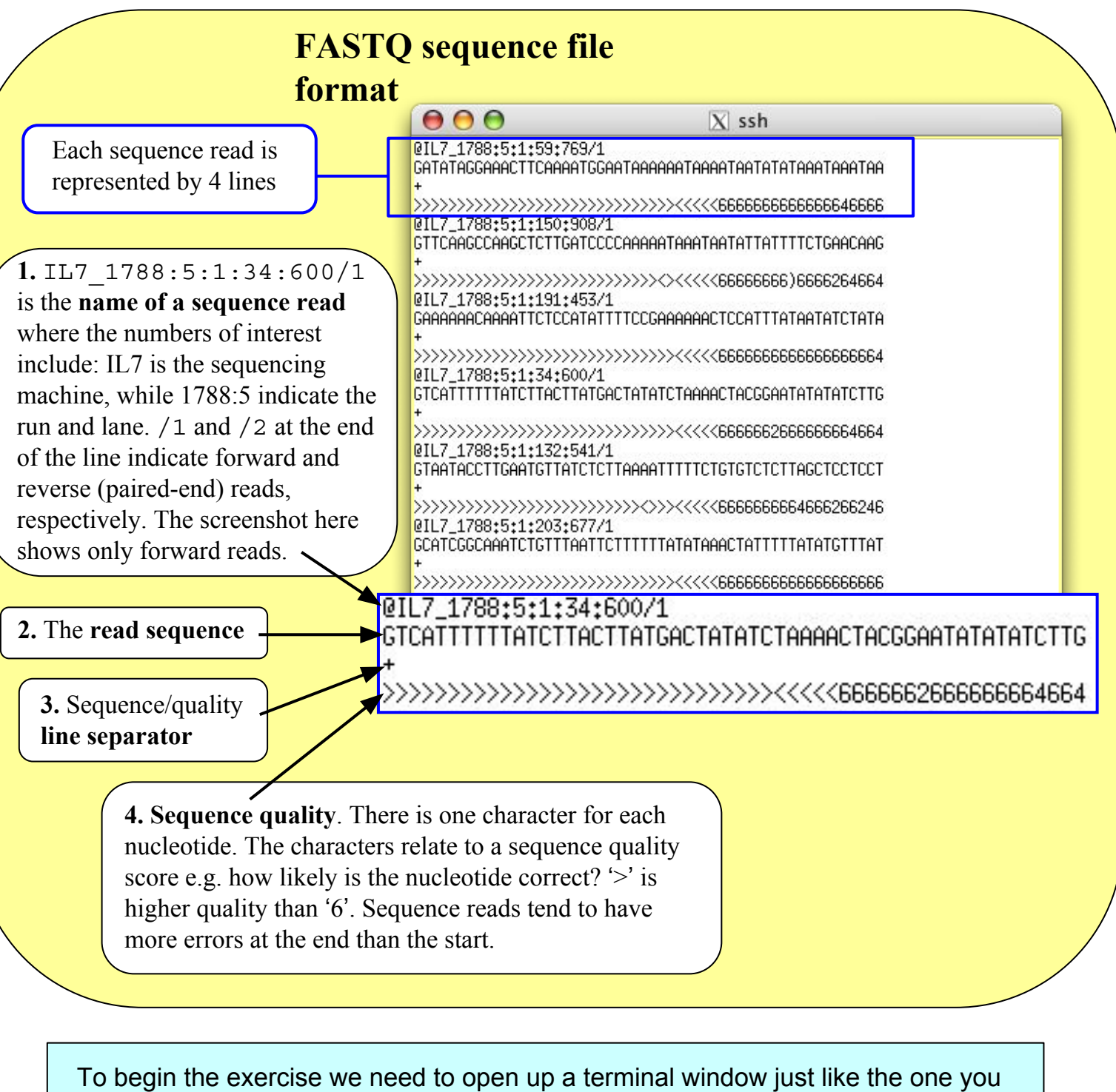

To begin the exercise we need to open up a terminal window just like the one you used for the UNIX Module. We will then need to move into the 'Module\_4\_Mapping' directory using the UNIX command 'cd'.

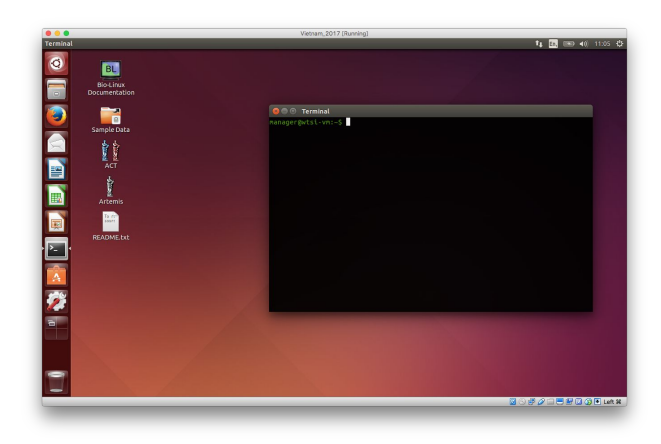

# Step 1: Checking raw sequencing data

The first exercise of any genomics project is to turn your sample of interest into sequencing data. There are many steps involved, including sample collection (and storage), DNA extraction (and storage), sequencing library preparation, and then finally submitting and having your DNA library sequenced on one or more of a number of different sequencing platforms. Not surprisingly then is that the success of each step will influence how well your sample will be sequenced and will impact on the quality of the data generated. Exploring and understanding the characteristics of the raw data before any analysis is performed should give you some confidence in whether your data is sufficient to undertake mapping or genome assembly, and may provide some insight into how mapping or assembly will proceed.

We will use two tools to assess different aspects of the raw data. The first tool is called **FastQC** (https://www.bioinformatics.babraham.ac.uk/projects/fastqc/). **FastQC** takes raw fastq reads and provides simple graphs and tables to quickly assess the quality of the data. It also highlights where they may be problems in different aspects of your data (NOTE: it is parameterised on human data, i.e., GC content, and so may report as "failing" based on assessing your data [if not human] because it does not look like human – be aware that not all "fails" are bad). The features of the raw data that are being assessed is presented in the left-hand panel of Figure 2.

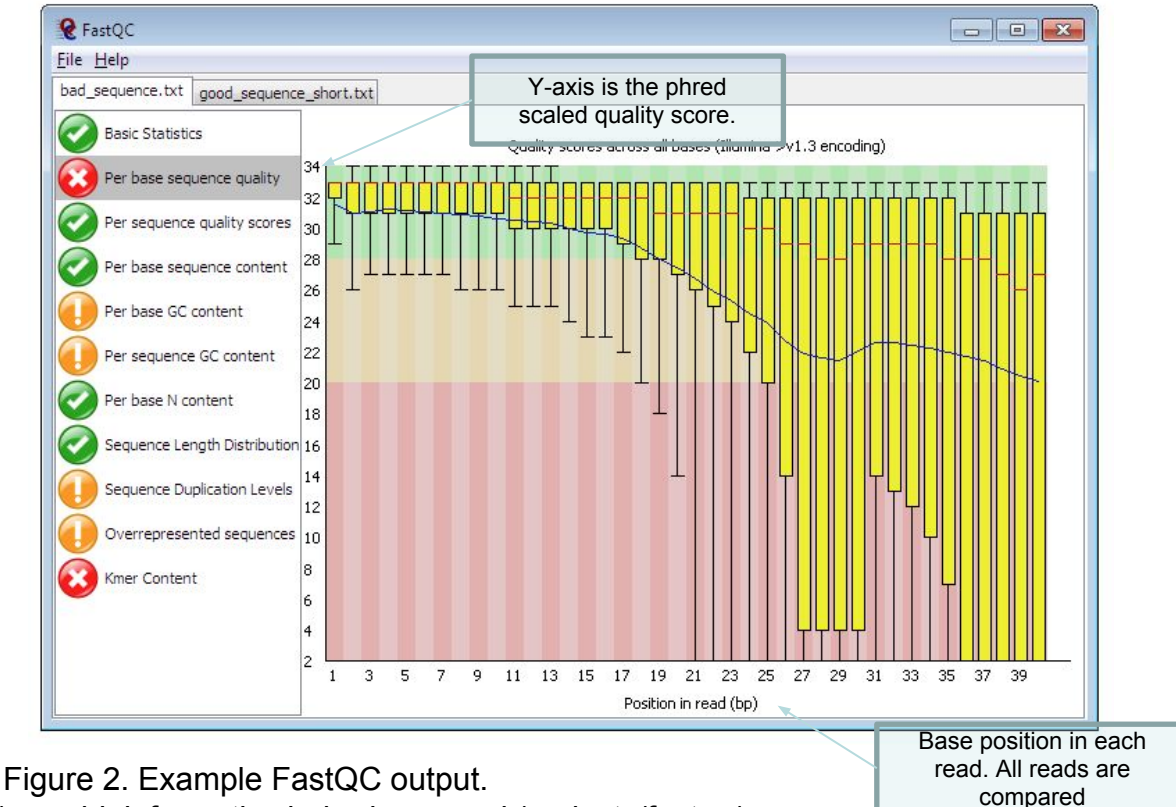

https://www.bioinformatics.babraham.ac.uk/projects/fastqc/

The main panel of this figure shows an example of the comparison of the distribution of per base quality (Phred score, on the y-axis) per base position in the read (x-axis). Phred scores above 30 are typically considered to be good quality for an Illumina read. In this case, it shows higher quality bases toward the start of the read (in the green section), followed by a decrease in quality along the read, in which the quality drops into the yellow (Phred < 30) and then into the red (Phred < 20). Some examples of "good" and "bad" quality data is found in the "Example Reports" section of the FastQC website.

The main features of the data to look out for will be:

Per base sequence quality: Good overall indicator of data quality. Should remain mostly in the green, however, will drop in quality over the length of the read. Longer reads will show great drop, and R2 will show greater drop compared to R1.

*Per base sequence content:* The base frequency of each nucleotide should reflect the GC content, with f(A)=f(T) and f(C)=f(G). The expectation is that these lines should remain horizontal and even throughout the read. Are they even?

Per base sequence GC: Abnormal GC distribution is a good indicator of contamination. Does the GC profile fit the expected GC content for your species of interest? Is it a smooth distribution, or are their spikes?

Per base N content: Is there an excess of positions in the reads for which a "N" base was called? Excess Ns can often indicate an issue with the sequencing.

Sequence duplication levels: Is there excessive duplication? Duplication may suggests artefacts generatated during library preparation / PCR amplification

Adapter content: What is the proportion of known illumina adapters that are present in the data?

FastQC reports would typically be generated for each read set. However, if you have a lot of datasets, it can be tedious to look at each one individually. We are going to use a visualisation tool called **MultiQC** (<u>http://multiqc.info/</u>), which can automatically detect the **FastQC** data once generated and arrange the data into single plots for all read sets. **MultiQC** is not only good for visualising **FastQC** output; it supports the QC of over 60 bioinformatic tools, including mapping, SNP calling, transcriptomic analyses etc. It it a great way of summarising lots of datasets in one place.

The second tool to assess the quality of your raw data is **Kraken** (<u>https://ccb.jhu.edu/software/kraken/</u>). **Kraken** is a fast way of assigning and approximating the abundance of known species based on short DNA sequences called kmers. A kmer is simply a short length of nucleotide sequence of a given length. For example, in a DNA sequence:

DNA sequence: ATGCGTCATGC Kmer = 4 : ATGC, TGCG, GCGT, CGTC, GTCA, TCAT, CATG, ATGC Kmer = 4 (n): ATGC (2), TGCG (1), GCGT (1), CGTC (1), GTCA (1), TCAT (1), CATG (1) I.e. ATGC was seen twice, while the rest were seen only once.

**Kraken** and the newer version **Centrifuge** work by aligning kmers from your DNA sequence against known kmer frequency data for different species in a kraken database. It will therefore only assign species that it knows, else, it calls the sequence "unclassified". Most **Kraken/Centrifuge** databases contain comprehensive bacterial and viral species lists, however, it may also contain human and mouse profiles. **Kraken/Centrifuge** databases can be customized to include any species with DNA sequence available. Therefore, if you are investigating one of the species in the kraken database, running kraken will give you a good estimate of the amount of reads specifically from that species. If your species is not in the database, then you would expect most if not all reads to fall into the "unclassified" category. Either way, this approach can serve as an effective screen for contaminants in your sequencing reads.

## Tasks:

- run fastqc
- visualise output of FastQC using MultiQC and check sequence quality
- view the Centrifuge report to determine if there are any contaminants

```
# go to the working directory
$ cd /Module_4_Mapping/qc
# run FastQC for read 1 and read 2
$ fastqc sample1_1.fastq.gz
$ fastqc sample1_2.fastq.gz
# Once FastQC has finished running, visualise output in web
browser
$ firefox sample1_1_fastqc.html &
$ firefox sample1_2_fastqc.html &
```

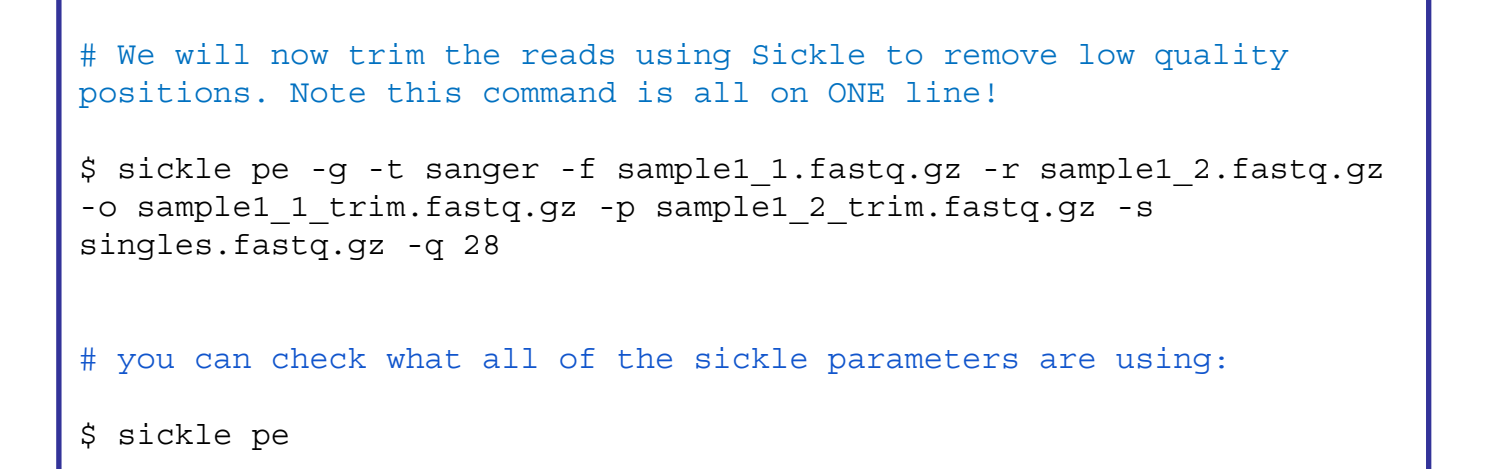

```
# Run fastqc on the trimmed reads
$ fastqc sample1_1_trim.fastq.gz
$ fastqc sample1_2_trim.fastq.gz
# run FastQC for read 1 and read 2
$ fastqc sample1_1.fastq.gz
$ fastqc sample1_2.fastq.gz
# Once FastQC has finished running, run MultiQC and visualise output
in web browser
$ multiqc .
$ firefox multiqc_report.html &
```

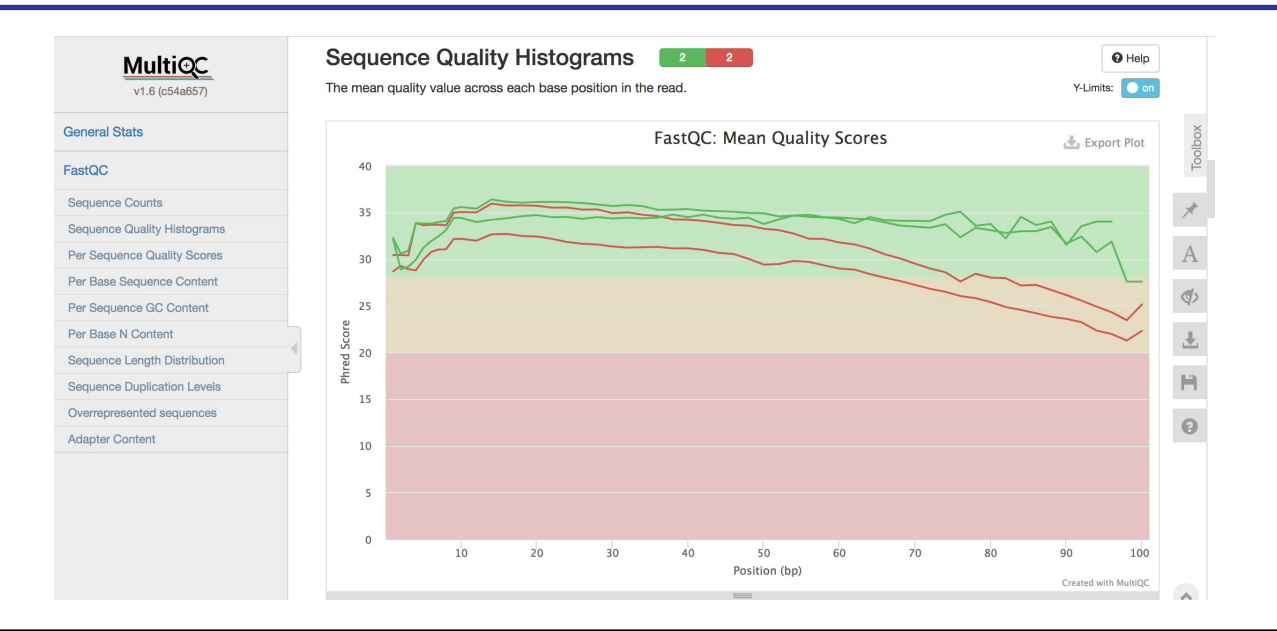

Explore the differences in the MultiQC report between the original reads and the trimmed reads. Did trimming improve the quality of the reads? Why might this be useful?

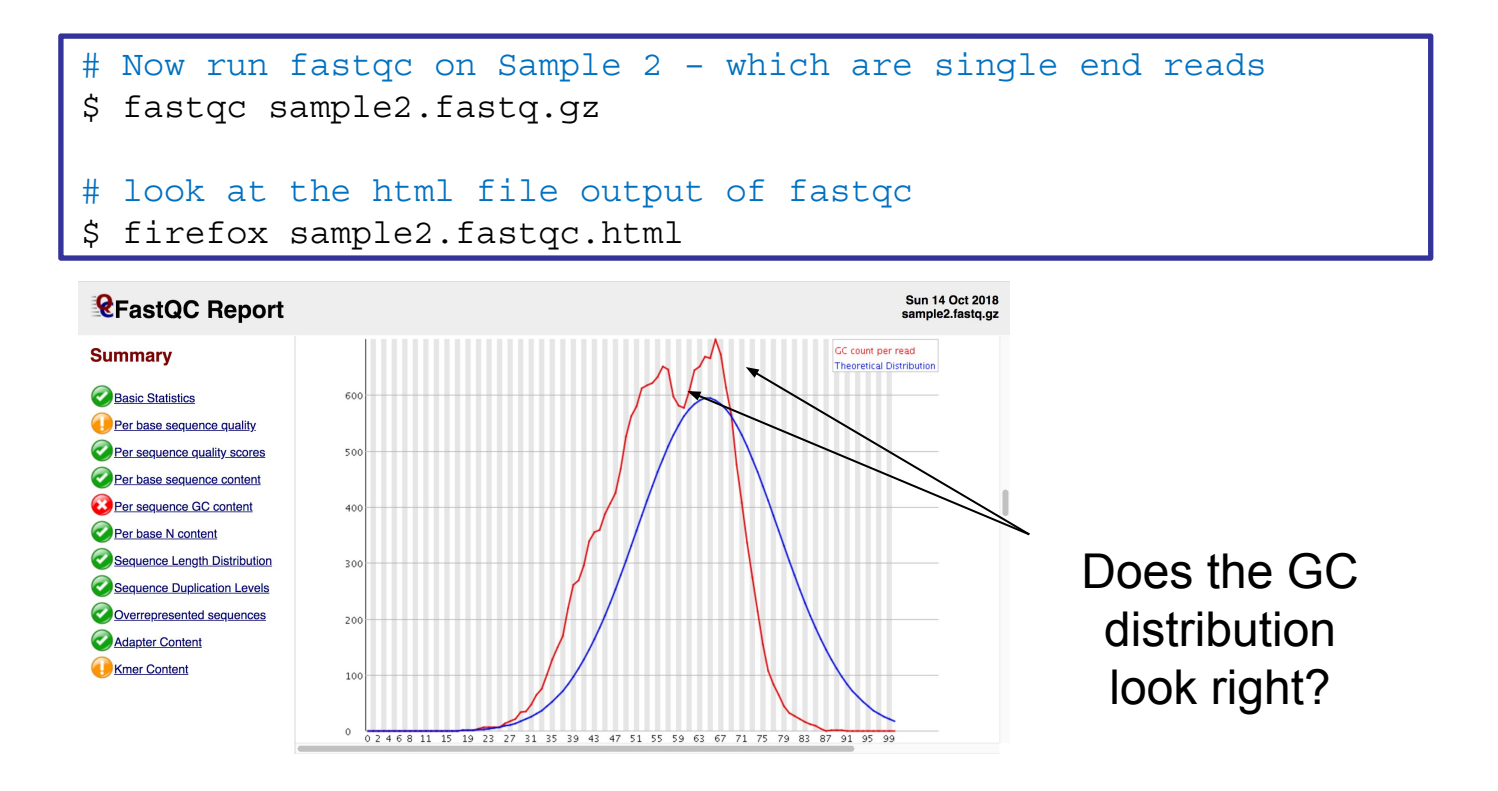

The GC content in Sample 2 isn't uniform -- which suggests that maybe there may be multiple organisms present in this sample. We will now examine the output of **Centrifuge** (which is the updated version of the popular program **Kraken**) to explore if this is the case.

Take a look at the **centrifuge\_report.csv** file using LibreOffice Calc. Sort the data using each of the last 3 columns.

What organisms appear to be present in Sample 2?

It is always a very important first step to take a look at your fastq files before doing any downstream analysis. This first step will let you navigate potential downstream problems that may come up later by knowing the quality of your data.

# Short-Read Alignment Software

There are multiple short-read alignment programs each with its own strengths, weaknesses, and caveats. Wikipedia has a good list and description of each. Search for "Short-Read Sequence Alignment" if you are interested. We are going to use BWA:

## **BWA: Burrows-Wheeler Aligner**

I quote from <u>http://bio-bwa.sourceforge.net/</u> the following:

"BWA is a software package for mapping low-divergent sequences against a large reference genome, such as the human genome. It consists of three algorithms: BWA-backtrack, BWA-SW and BWA-MEM. The first algorithm is designed for Illumina sequence reads up to 100bp, while the rest two for longer sequences ranged from 70bp to 1Mbp. BWA-MEM and BWA-SW share similar features such as long-read support and split alignment, but BWA-MEM, which is the latest, is generally recommended for high-quality queries as it is faster and more accurate. BWA-MEM also has better performance than BWA-backtrack for 70-100bp Illumina reads."

Although BWA does not call Single Nucleotide Polymorphisms (SNPs) like some short-read alignment programs, e.g. MAQ, it is thought to be more accurate in what it does do and it outputs alignments in the SAM format which is supported by several generic SNP callers such as SAMtools and GATK.

BWA has a manual that has much more details on the commands we will use. This can be found here: <u>http://bio-bwa.sourceforge.net/bwa.shtml</u>

Li H. and Durbin R. (2009) Fast and accurate short read alignment with Burrows-Wheeler Transform. Bioinformatics, 25:1754-60. [PMID: 19451168]

The first thing we are going to do in this Module is to align or map raw sequence read data that is in a standard short-read format (FASTQ) against a reference genome. This will allow us to determine the differences between our sequenced strain and the reference sequence without having to assemble our new sequence data *de novo*.

The FASTQ sequence format is shown over-page.

# 1. Exercise with data from Chlamydia trachomatis

To map the reads using BWA follow the following series of commands which you will type on the command line when you have opened up your terminal and navigated into the correct directory. Do a quick check to see if you are in the correct directory: when you type the UNIX command 'Is' you should see the following folders (in blue) and files (in white) in the resulting list.

🔵 🗊 🛛 Terminal

anager@pathogens-vm:~/Module\_4\_Mapping\$ ls L2b.bam L2b.bam.bai L2\_cat.embl L2\_cat.fasta

## NV\_1.fastq.qz NV\_2.fastq.qz

#### Stage 1:

Our **reference sequence** for this exercise is a *Chlamydia trachomatis* LGV strain called **L2**. The sequence file against which you will align your reads is called **L2\_cat.fasta**. This file contains a concatenated sequence in FASTA format consisting of the genome and a plasmid. To have a quick look at the first 10 lines of this file, type: head L2 cat.fasta

Most alignment programs need to index the reference sequence against which you will align your reads before you begin. To do this for BWA type: bwa index L2 cat.fasta

The command and expected output are shown below. Be patient and wait for the command prompt (~/Module\_2\_Mapping\$) to return before proceeding to Stage 2.

| 😣 🖨 🕕 Terminal                                                              |
|-----------------------------------------------------------------------------|
| <pre>nanager@pathogens-vm:~/Module_4_Mapping\$ bwa index L2_cat.fasta</pre> |
| [bwa_index] Pack FASTA 0.01 sec                                             |
| [bwa_index] Construct BWT for the packed sequence                           |
| [bwa_index] 0.21 seconds elapse.                                            |
| [bwa_index] Update BWT 0.01 sec                                             |
| [bwa_index] Pack forward-only FASTA 0.00 sec                                |
| [bwa_index] Construct SA from BWT and Occ 0.11 sec                          |
| [main] Version: 0.7.12-r1039                                                |
| [main] CMD: bwa index L2_cat.fasta                                          |
| [main] Real time: 0.792 sec; CPU: 0.346 sec                                 |
| nanager@pathogens-vm:~/Module_4_Mapping\$                                   |

#### Stage 2:

We will now align both the forward and the reverse reads against our now indexed reference sequence. The forward and reserve reads are contained in files NV\_1.fastq.gz and NV\_2.fastq.gz, and the output will be saved in SAM format.

Perform the alignment with the following command and wait for it to finish running (it may take a few minutes):

## bwa mem L2\_cat.fasta NV\_1.fastq.gz NV\_2.fastq.gz > mapping.sam

🔵 🗊 Terminal

```
ianager@pathogens-vm:~/Module_4_Mapping$ bwa mem L2_cat.fasta NV_1.fastq.gz NV_2.fastq.gz > mapping.sam
M::bwa_idx_load_from_disk] read 0 ALT contigs
M::process] read 270272 sequences (10000064 bp)...
M::process] read 270272 sequences (10000064 bp)...
M::mem_pestat] # candidate unique pairs for (FF, FR, RF, RR): (21, 114970, 104, 12)
M::mem_pestat] analyzing insert size distribution for orientation FF...
M::mem_pestat] (25, 50, 75) percentile: (70, 187, 2640)
```

#### **Please note:**

The fastq input files provided have been gzipped to compress the large fastq files, many types of software like BWA will accept gzipped files as input.

The last part of the command line > mapping.sam determines the name of the output file that will be created in SAM format.

**SAM (Sequence Alignment/Map) format** is a generic format for storing large nucleotide sequence alignments that is illustrated on the next page. Creating our output in SAM format allows us to use a complementary software package called SAMtools.

**SAMtools** is a collection of utilities for manipulating alignments in SAM format. See <u>http://samtools.sourceforge.net/</u> for more information. There are numerous options that control the way the SAMtools utilities run, a few of which are explained below. To get brief explanations of the various utilities and the different options or flags that control each utility, type samtools or samtools followed by one particular utility on the command line like e.g.:

samtools samtools view

To have a quick look at the first lines of the SAM file you just generated, type:

head mapping.sam

The SAM/BAM file format is illustrated on the next page.

# File format: SAM / BAM (each line: one aligned sequence read)

The SAM/BAM file format is very powerful. It is unlikely that you will need to work with the contents of a SAM/BAM file directly, but it is very informative to visualize it in a viewer and it is a great format to do further analysis with. The format specifications are at <a href="http://samtools.sourceforge.net/SAM1.pdf">http://samtools.sourceforge.net/SAM1.pdf</a>. Below is a brief overview of the information contained in such files.

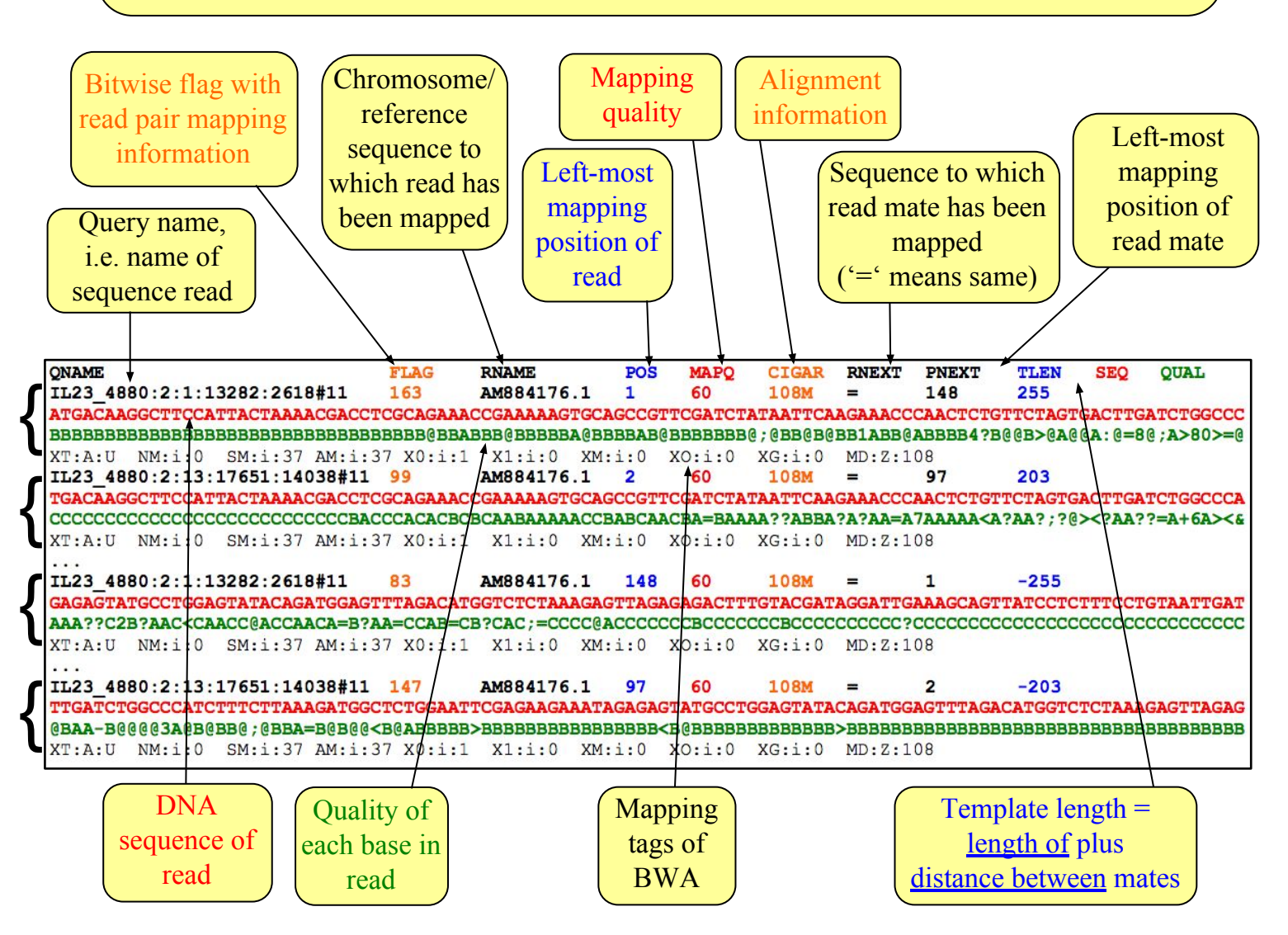

Next we want to change the file format from SAM to BAM. While files in SAM format store their information as plain text, the BAM format is a binary representation of that same information. One reason to keep the alignment files in BAM rather than in SAM format is that the binary files are a lot smaller than the plain text files, i.e. the BAM format saves expensive storage space (sequence data are generated at an ever increasing rate!) and reduces the time the computer has to wait for slow disk access to read or write data.

Many visualization tools can read BAM files. But first a BAM file has to be sorted (by chromosome/reference sequence and position) and indexed, which enables fast working with the alignments.

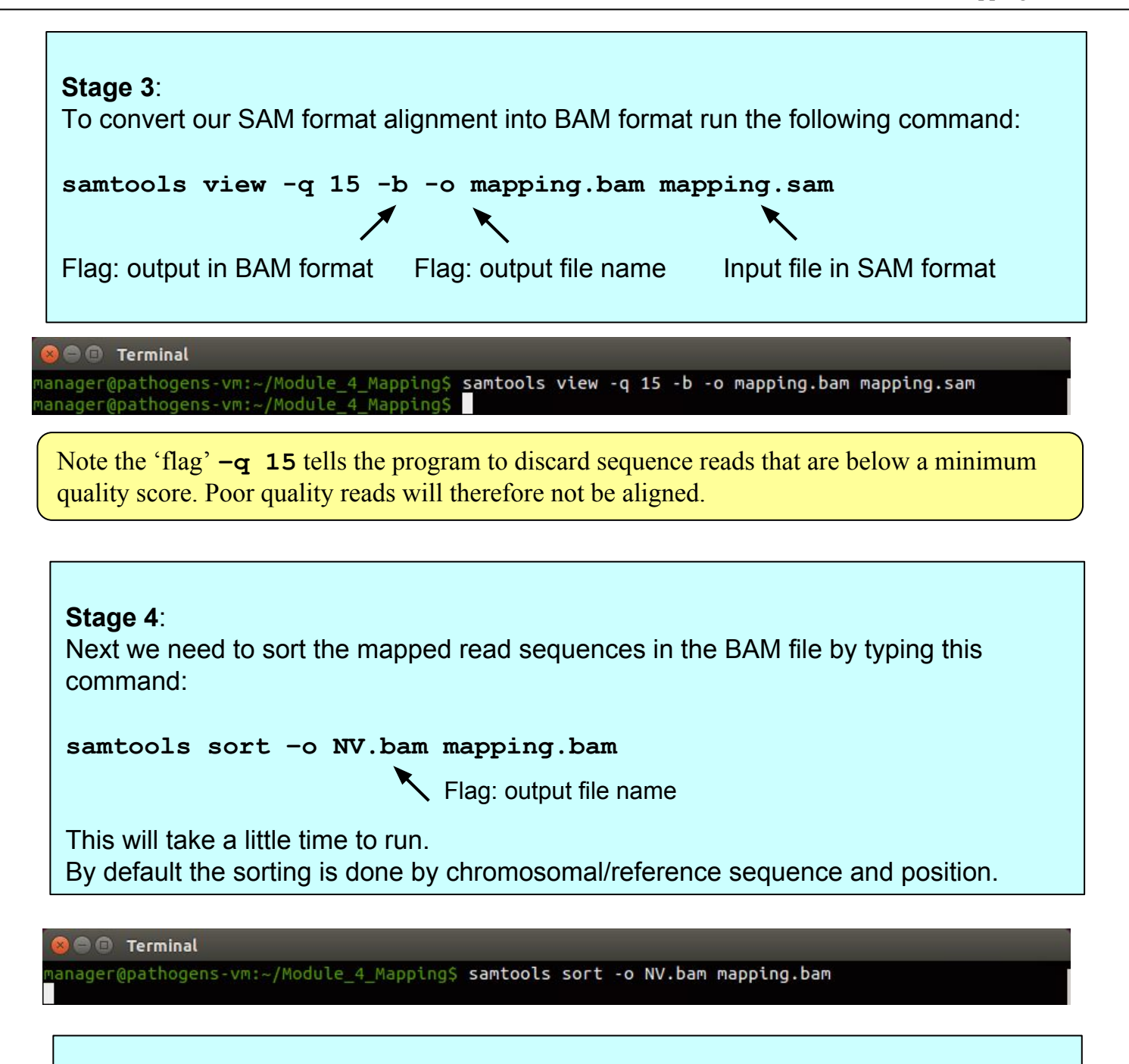

## Stage 5:

Finally we need to index the BAM file to make it ready for viewing in Artemis:

samtools index NV.bam
samtools index L2b.bam

#### Files

ogens-vm:~/Module\_4\_Mapping\$ samtools index NV.bam

## Stage 6:

We are now ready to open up Artemis and view our newly mapped sequence data.

## 1. Start up Artemis.

Double click on the Artemis Icon or type `art &' on the command line of your terminal window and press return. We will read the reference sequence into Artemis that we have been using as a reference up until now.

Once you see the initial Artemis window, open the file L2\_cat.fasta via File – Open. Just to remind you, this file contains a concatenated sequence consisting of the *C. trachomatis* LGV strain 'L2' chromosome sequence along with its plasmid.

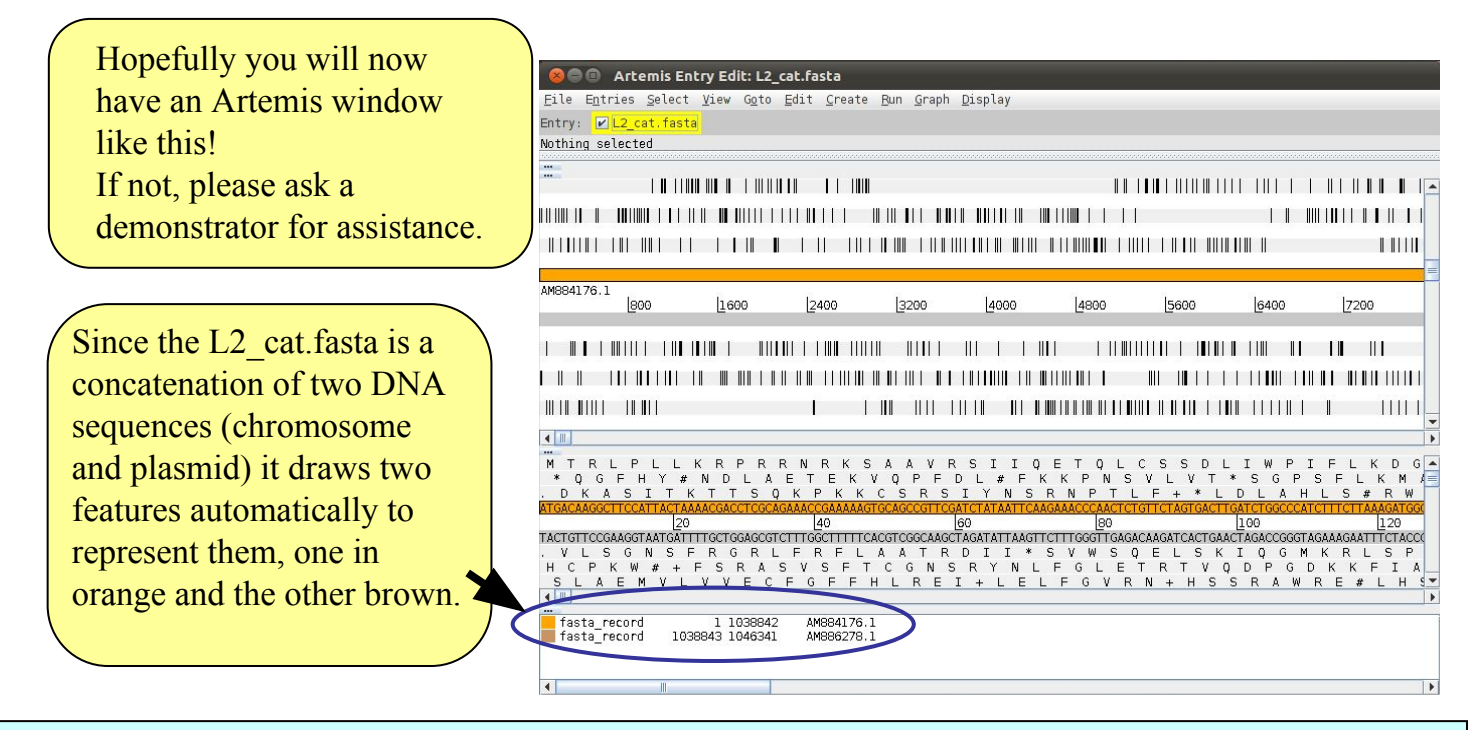

## 2. Now load up the annotation file for the *C. trachomatis* LGV strain L2 chromosome.

|   |                                        | 🛞 🖱 💷 Artemis Entry Edit: L2_cat.fasta                                                                                                    |  |  |  |
|---|----------------------------------------|----------------------------------------------------------------------------------------------------|--|--|--|
|   |                                        | File Entries Select View Goto Edit Create Bun Graph Display                                                                                                    |  |  |  |
| 1 | then 'Pead                             | Show File Manager                                                                                                    |  |  |  |
|   | illell Keau                            | Read An Entry                                                                                                    |  |  |  |
|   | An Entry'                              | Read Entry Into                                                                                                    |  |  |  |
|   | , <u>_</u>                             | Read BAM / VCF                                                                                                    |  |  |  |
|   |                                        | Save Default Entry       Ctrl-S         Save An Entry                                                                                                    |  |  |  |
|   |                                        | Write Colorba File                                                                                                    |  |  |  |
|   |                                        | Clone This Window Select a file 0 [5400 [/200                                                                                                    |  |  |  |
| 2 | Single click<br>to select<br>EMBL file | Save As Image Files (png, Print         Print Preview         Open in DNAPlotter         Preferences         Close         M_T_K_L P_L L_K_I         A G F H Y # N         D L 2_cat.fasta         File Name:         I_2_cat.embl         File Name:         I_2_cat.embl         File Name:         I_2_cat.embl         Files of Type:         Artemis files         Open         Cancel |  |  |  |
|   | 3                                      | fasta_record 1 1038842 AM884176.1<br>fasta_record 1038843 1046341 AM886278.1<br>Single click to open file in Artemis then wait                                                                                                    |  |  |  |

To examine the read mapping we have just performed we are going to read our BAM file containing the mapped reads into Artemis as described below.

Please make sure you do not go to a zoomed-out view of Artemis, but stay at this level, as display of BAM files does take time to load!

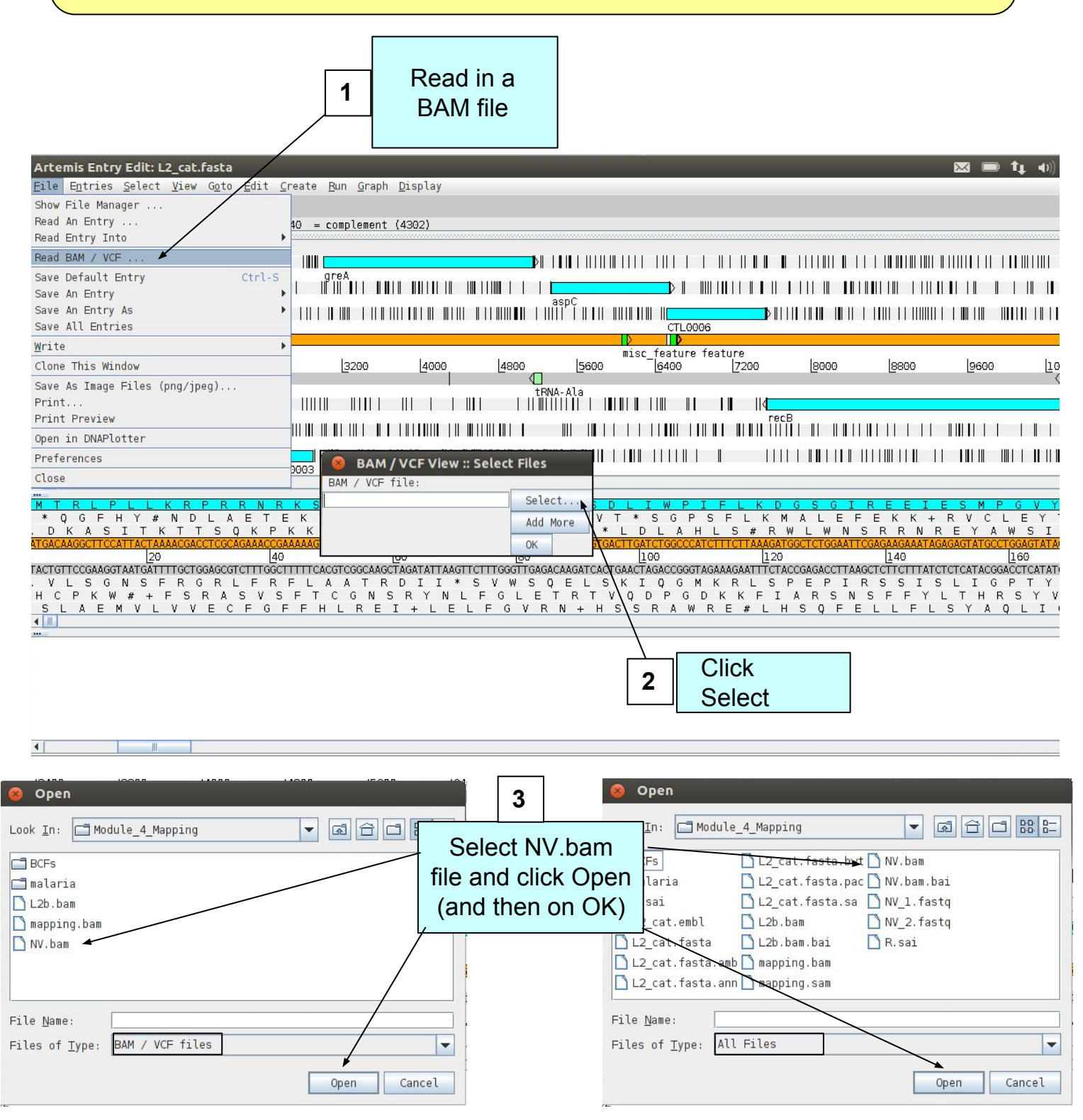

You should see the BAM window appear as in the screen shot below. Remember these reads are of the Swedish NV strain mapped against the LGV strain L2 reference genome. In the top panel of the window each little horizontal line represents a sequencing read. Notice that some reads are blue which indicates that these are unique reads, whereas green reads represent "duplicated" reads that have been mapped to exactly the same position on the reference sequence. To save space, if there are duplicated reads only one is shown, which means that there could be a large number of duplicated reads at a given position but the software only depicts one.

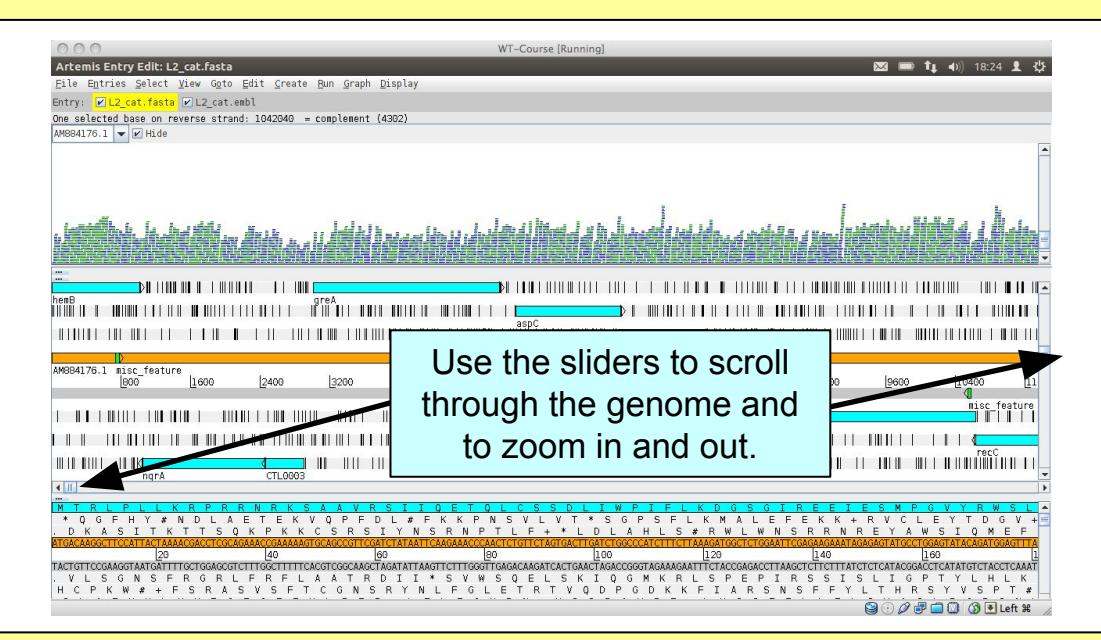

If you click a read (1 & 2) its mate pair will also be selected. Also note that if the cursor hovers over a read for long enough details of that read will appear in a small box (3). If you want to know more then right-click and select 'Show details of: READ NAME' from the menu (4). A window will appear (5) detailing the mapping quality (see over page), coordinates, whether it's a duplicated read etc. If this read(s) covers a region of interest, being able to access this information easily can be really helpful.

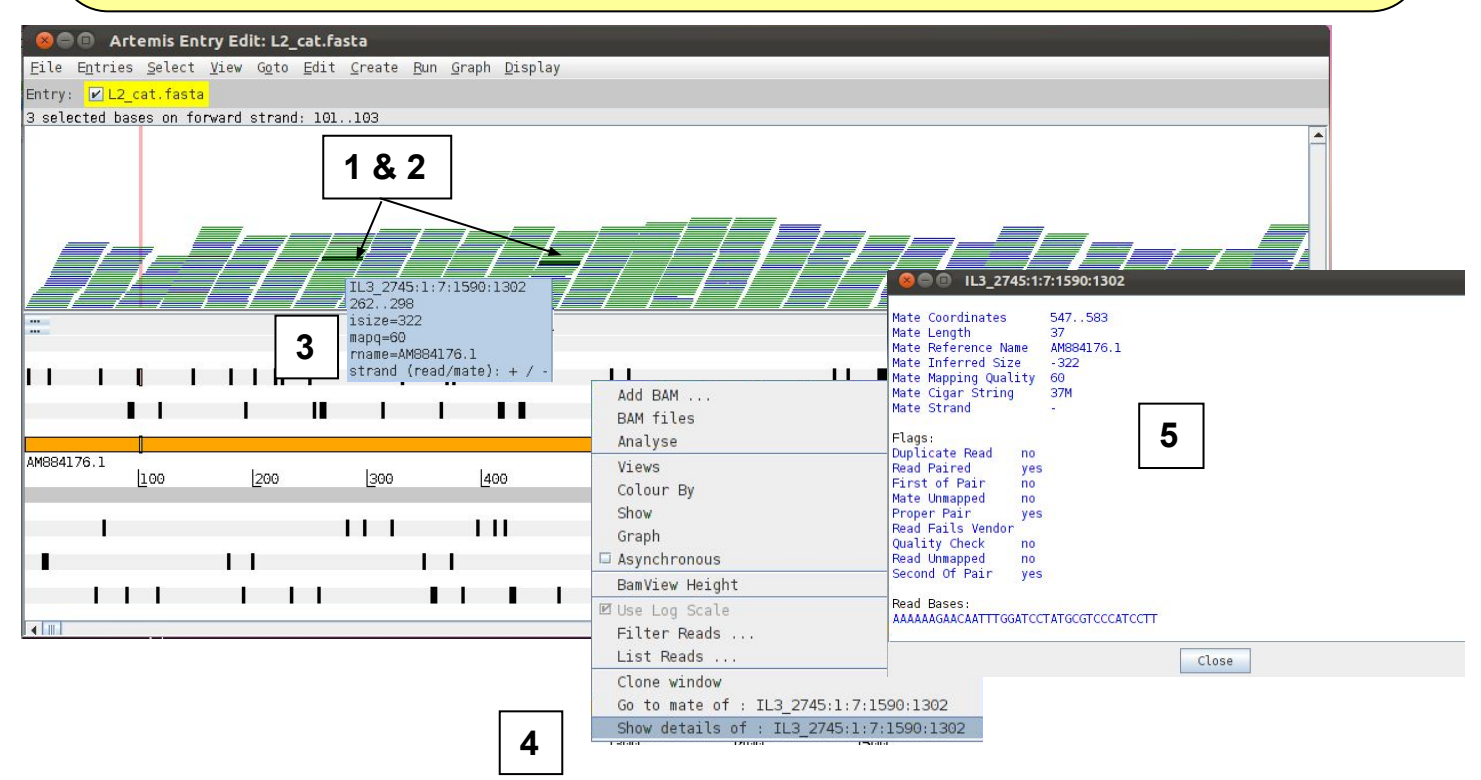

"**Mapping quality**"- The mapping quality depends on the number of mismatches between the read and the reference sequence as well as the repetitiveness of the reference sequence. The maximum quality value is 99, whereas a value of 0 means that the read mapped equally well to at least one other location and is therefore not reliably mapped.

You can actually use several details relating to the mapping of a read to filter the reads from the BAM file that are shown in the window. To do this, right-click again over the stack plot window showing the reads and select "Filter Reads...". A window will appear with many options for filtering, as shown below.

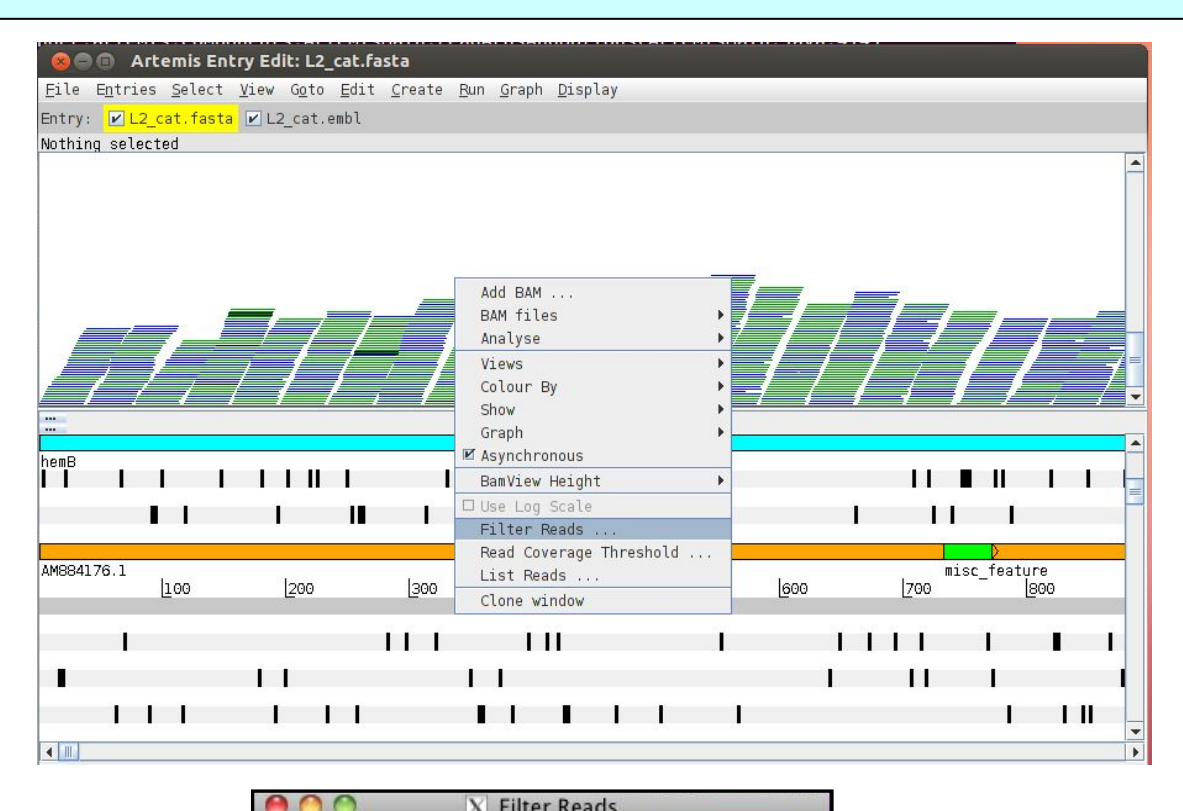

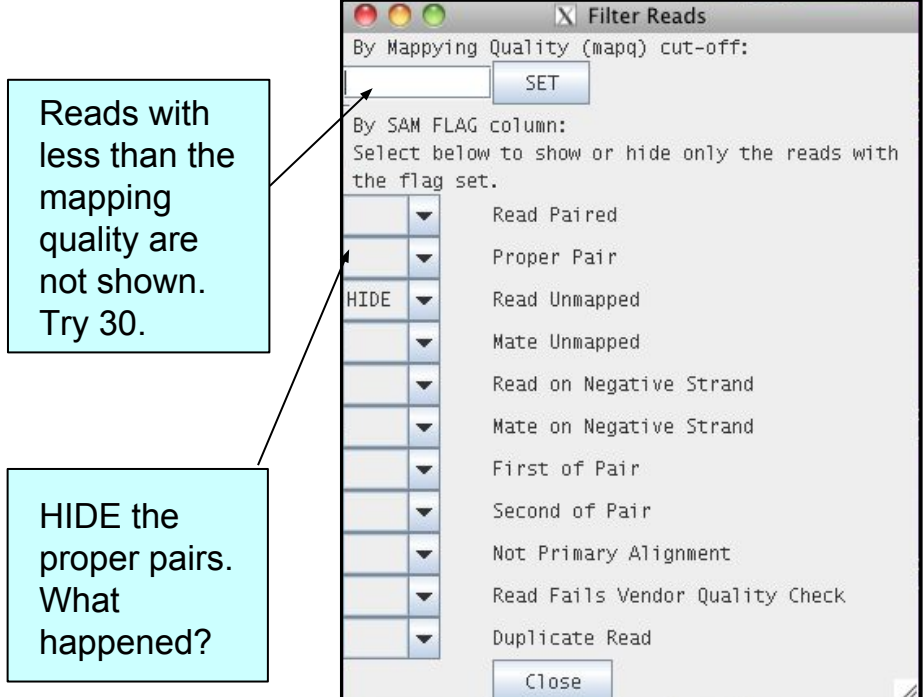

Filtering reads for repetitive regions or seeing properly-paired-reads only can be really helpful. As mentioned before, to save space if there are duplicated reads only one is represented. But often one may want to know the actual read coverage on a particular region or see a graph of this coverage. You can do this by adding additional graphs as detailed below.

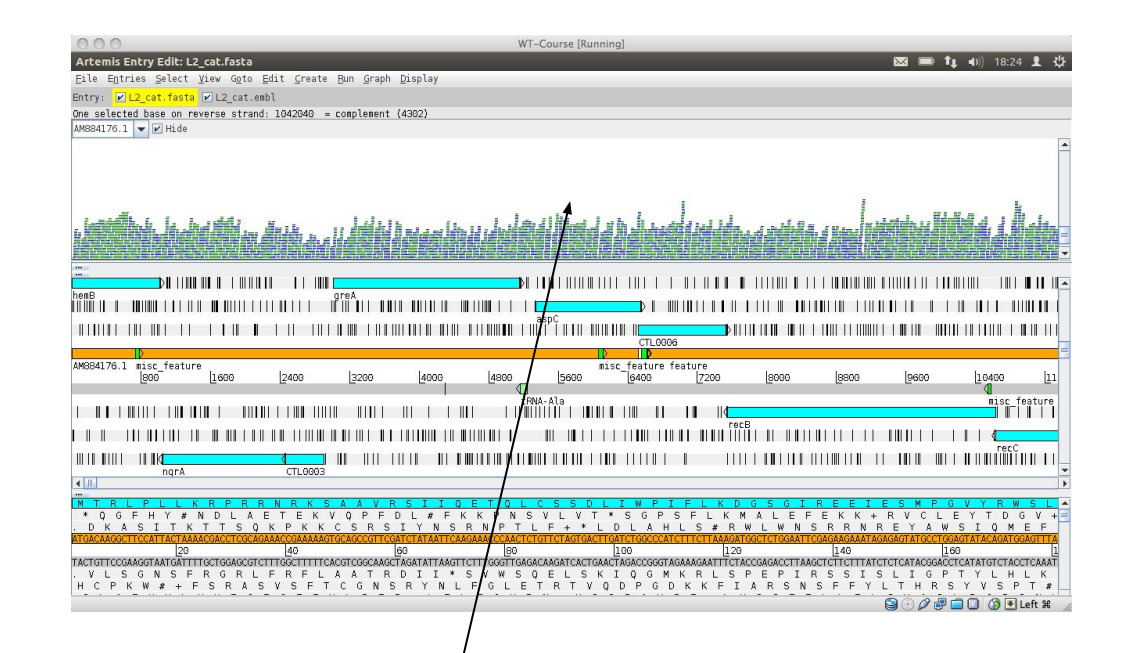

There are different views and graphs to display that you can choose from, for example: right click here and select 'Graph' then 'Coverage' from the menu.

See below.

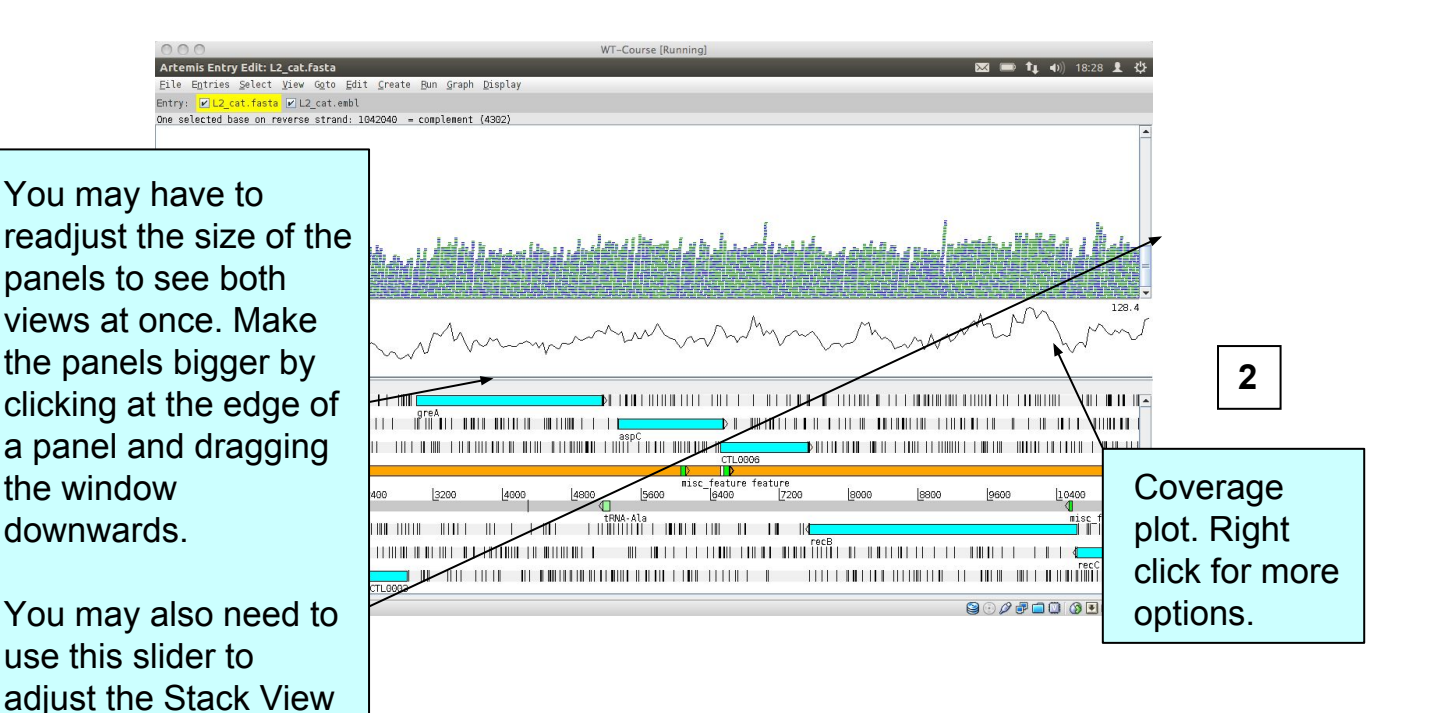

too.

There are several other ways to view your aligned read information. Each one may only be subtly different but they are very useful for specific tasks as hopefully you will see. To explore the alternative read views right-click in the BAM panel (1 below) and select the 'Views' menu option (2 below):

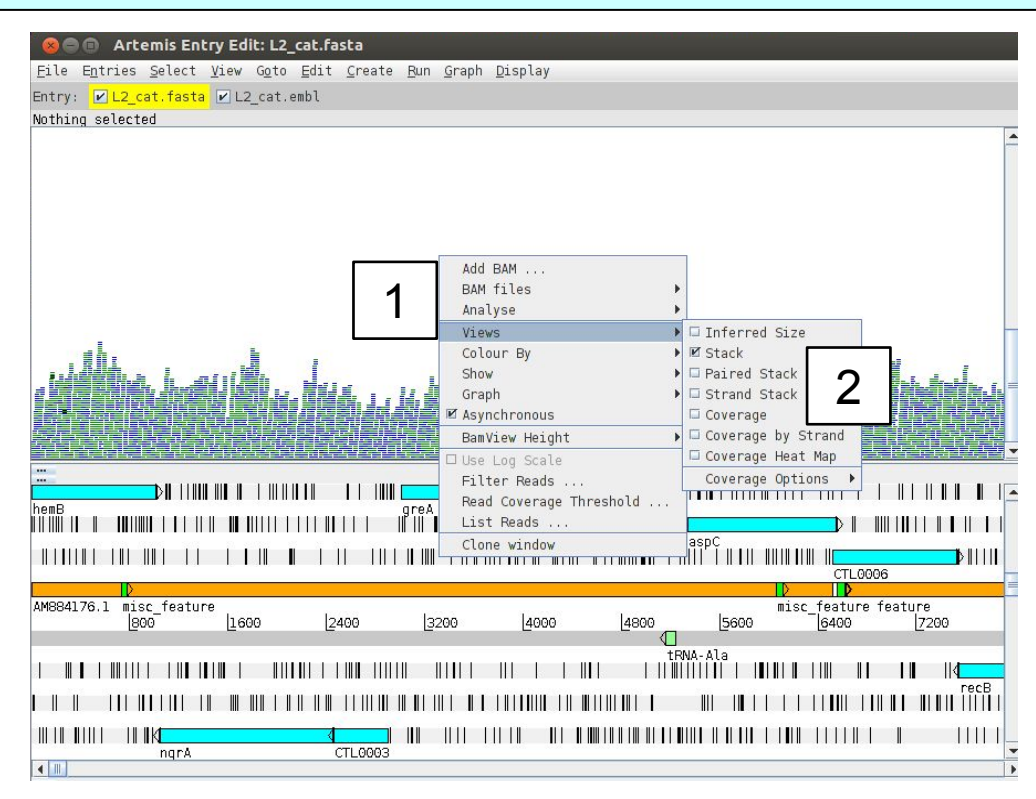

- a) We have already looked at 'Stack' view.
- b) The **Coverage** view: just like adding the coverage plot above you can also convert the Stack view to a coverage view. This can be useful when multiple BAM files are loaded as a separate plot is shown for each. You can also look at the coverage for each strand individually by using the **Coverage by Strand** option. You can now also view the coverage as a **Heat Map**, with darker colours displaying higher coverage.
- c) The 'Strand Stack' view (shown below), with the forward and reverse strand reads above and below the scale respectively. Useful for strand specific applications or for checking for strand-specific artifacts in your data. See picture below.

| S ⊂ ○ Artemis En<br>File Entries Select<br>Entry: L2_cat.fast | n <b>try Edit: L2_cat.f</b><br>: <u>V</u> iew G <u>o</u> to <u>E</u> dit<br>:a | asta<br>: <u>C</u> reate <u>R</u> un <u>G</u> ra | aph <u>D</u> isplay | _               |                                                |                  | _                                    |
|---------------------------------------------------------------|--------------------------------------------------------------------------------|--------------------------------------------------|---------------------|-----------------|------------------------------------------------|------------------|--------------------------------------|
| Une selected base on                                          |                                                                                |                                                  | ///                 |                 |                                                |                  |                                      |
|                                                               |                                                                                |                                                  | 400                 |                 | 800                                            |                  |                                      |
|                                                               |                                                                                |                                                  |                     |                 |                                                |                  |                                      |
| ***                                                           |                                                                                |                                                  |                     |                 |                                                |                  |                                      |
|                                                               |                                                                                | 1 11                                             |                     |                 | II ■ II I I<br>II I                            |                  |                                      |
| AM884176.1                                                    | L I II I<br>I II                                                               | I II<br>I I<br>[300                              |                     | [ <u>6</u> 00 [ | 11 ■ 11 1 1<br>11 1<br>700 [800                | 1 1 1 1<br>1 1 1 | 1 II 1<br>1 I<br>1 1<br>1 1          |
| AMB04176.1                                                    | 1 1 1 1 1<br>1 10<br>1200                                                      |                                                  |                     |                 | 11 1 1 1<br>11 1<br>700 [ <u>9</u> 00<br>1 1 1 |                  | ↓      ▲<br>↓    ↓   ▲<br>↓ 000 ↓ 10 |

Alternative views continued:

8 🕒 🗊 Artemis Entry Edit: L2\_cat.fasta

Entry: 🔽 L2\_cat.fasta 🔽 L2\_cat.embl

Nothing selected

Entries Select View Goto Edit Create Run Graph Display

d) The '**Paired Stack**' view (inverted reads are red) joins paired reads. This can be useful to look for rearrangements and to confirm that regions are close together in the reference and the genome from which the aligned reads originate.

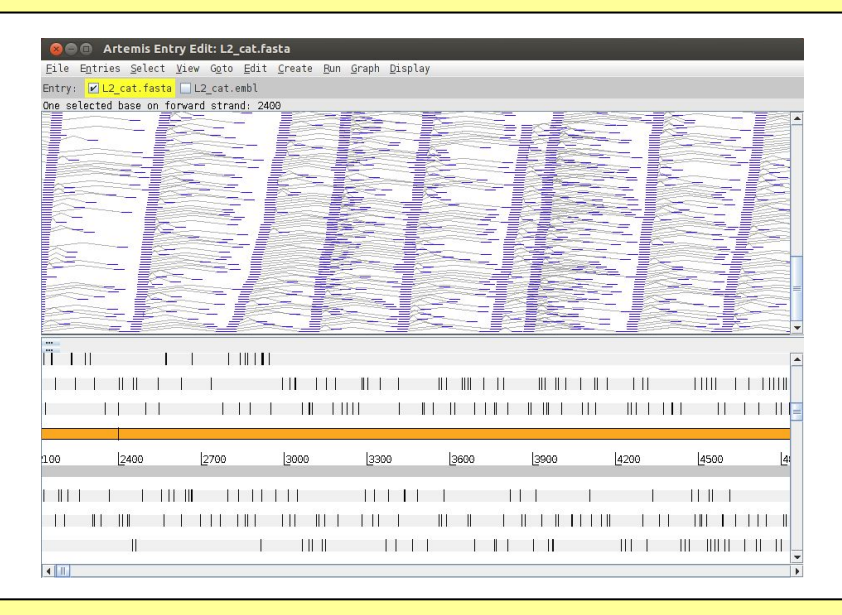

e) The '**Inferred Size**' is similar to the 'Paired Stack'' view, but it orders the read pairs along the y-axis by their inferred insert size which is calculated from the aligned positions of the mates on the reference sequence (1). Optionally you can display the inferred insert sizes on a log scale (2). Note that Illumina libraries are usually made from size fractionated DNA fragments of about 250bp-500bp.

So this is not the actual library fragment size, although you would expect it to correlate closely, and be relatively constant, if your reference was highly conserved with the sequenced strain. The utility of this can seem a little obscure but its not and can be used to look for insertions and deletions as will be shown later in this Module.

1

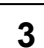

The read pairs are ordered along the y-axis (**3**) according to their inferred fragment size calculated from the aligned positions of the mates on the reference

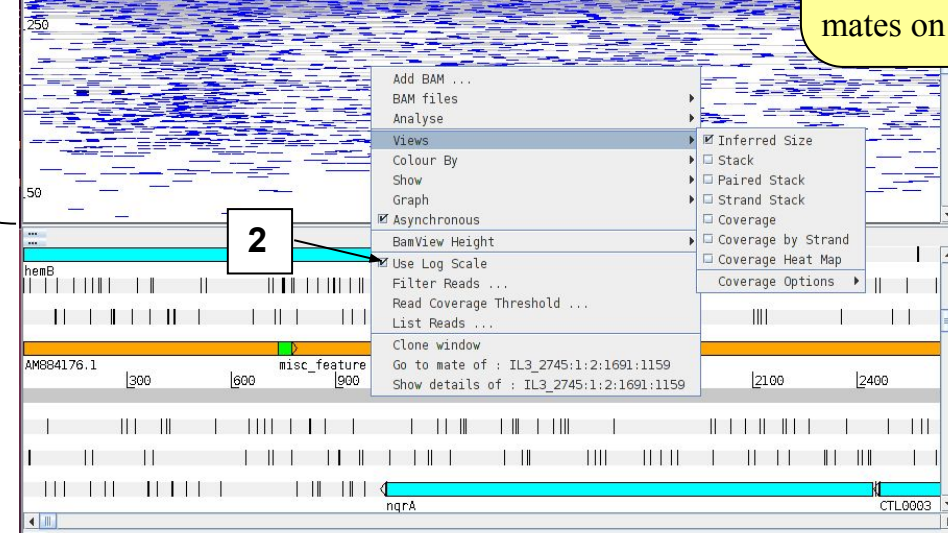

# **Viewing SNPs**

Start by returning your view back to 'Stack' view.

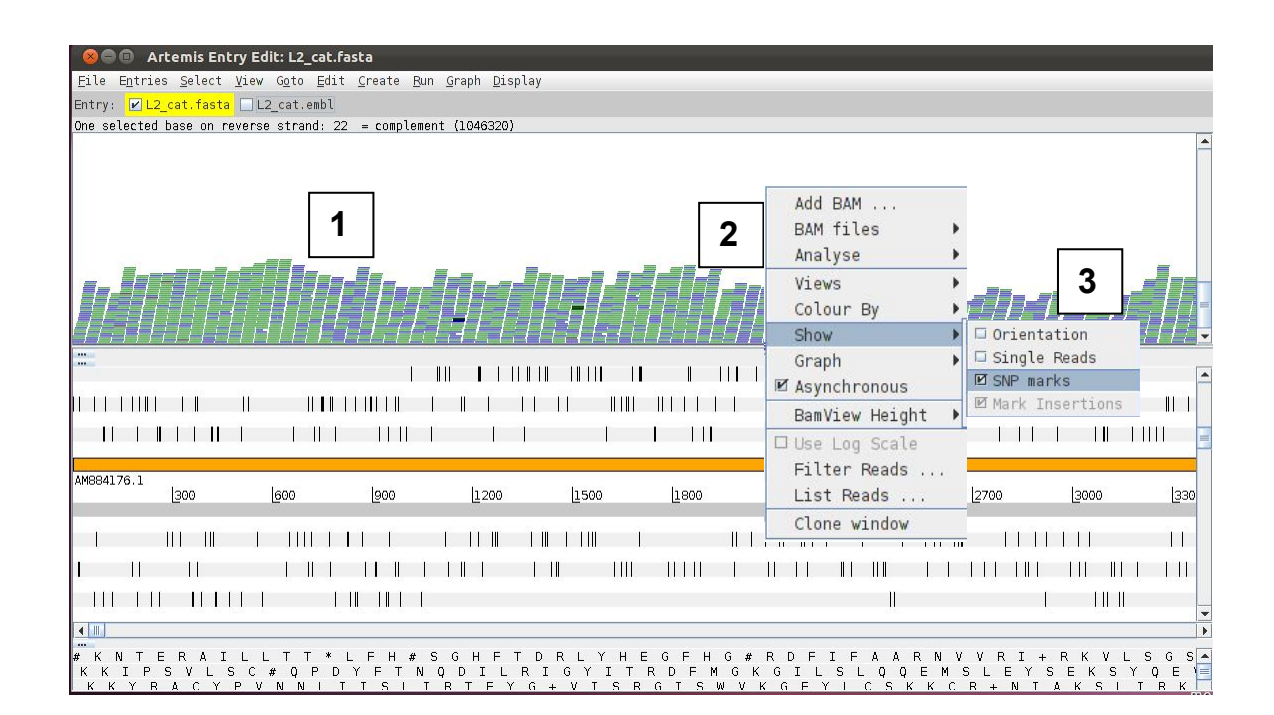

To view SNPs use your right mouse button to click **in** the BAM view window (the panel showing the coloured sequence reads; **1 see above**). Then in the popup menu click on **2** 'Show' and **3** and check the 'SNP marks' box. SNPs in your data in comparison to the reference sequence are shown as red marks on the individual reads as shown below.

| 8 ● ● Artemis Entry Edit: L2_cat.fasta<br>ile Entries Select Viev Goto Edit Create Run Graph Display                                                                                                    |
|----------------------------------------------------------------------------------------------------|
| itry: 🗹 L2_cat.fasta 🔲 L2_cat.embl                                                                                                    |
| e selected base on reverse strand: 22 = complement (1046320)                                                                                                    |
|                                                                                                    |
|                                                                                                    |
|                                                                                                    |
|                                                                                                    |
|                                                                                                    |
|                                                                                                    |
| ╡╔╪╘┶┲┲╪┶╪╧╡╗╘┪╔╔╬╓╝┟╗┲╛╔╪╧╡┲╕┙╡╪╗╡┑╣╖╕╪╌╡╢╖╕╪╌╡╢╝┇┍╪╝╛┲┊╴╒╄┑╡╔╕┶┹╗╒╄╝╘┍╖╸╝╕╽╫╢╶╝╬╝┪╢╒╝╸╛╒╕╸<br>╴                                                                                                    |
| - I III I LIIIII II II II II II II II II                                                                                                    |
|                                                                                                    |
| - I) [ II [ I II ] II ] II ] II ] II ] II                                                                                                    |
| 004172-1                                                                                                    |
| 1864176.1<br>[300 [600 [900 ]1200 [1500 ]1800 [2100 [2400 [2700 ]3000 [330                                                                                                    |
|                                                                                                    |
|                                                                                                    |
|                                                                                                    |
|                                                                                                    |
|                                                                                                    |
| ĸ n i e k a i L i i * L F H # S G H F I D R L Y H E G F H G # R D F I F A A R N V R I + R K V L S G S A<br>K I P S V L S C # 0 P D Y F T N O D I L R I G Y I T R D F M G K G I L S L 0 0 E M S L E Y S E K S Y 0 E Ч |

In other words, the red marks appear on the stacked reads highlighting every base in a read that does not match the reference. When you zoom in you can see some SNPs that are present in all reads and appear as vertical red lines, whereas other SNPs are more sporadically distributed. The former are more likely to be true SNPs whereas the latter may be sequencing errors, although this would not always be true.

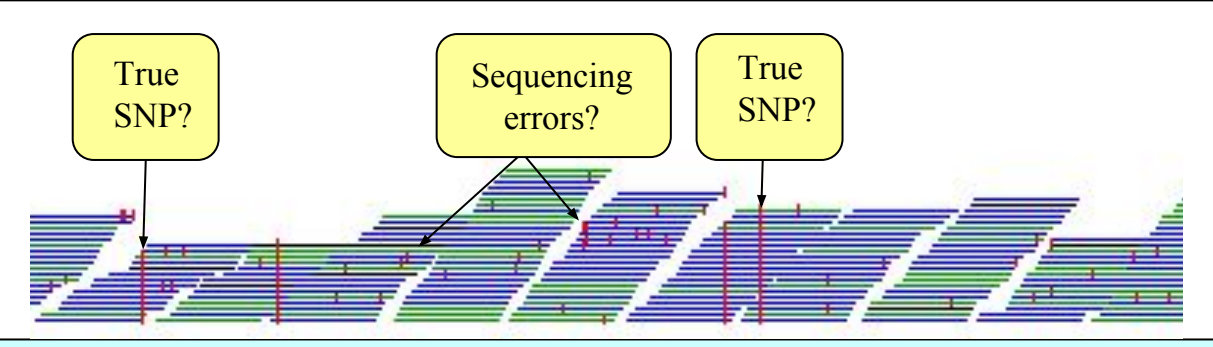

If you zoom in further, the sequence of the individual sequence reads and the actual SNPs become visible, with the reference sequence highlighted in grey at the top. If you click on amino acids or bases in the sequence view (1), they will be highlighted in the sequence reads (2).

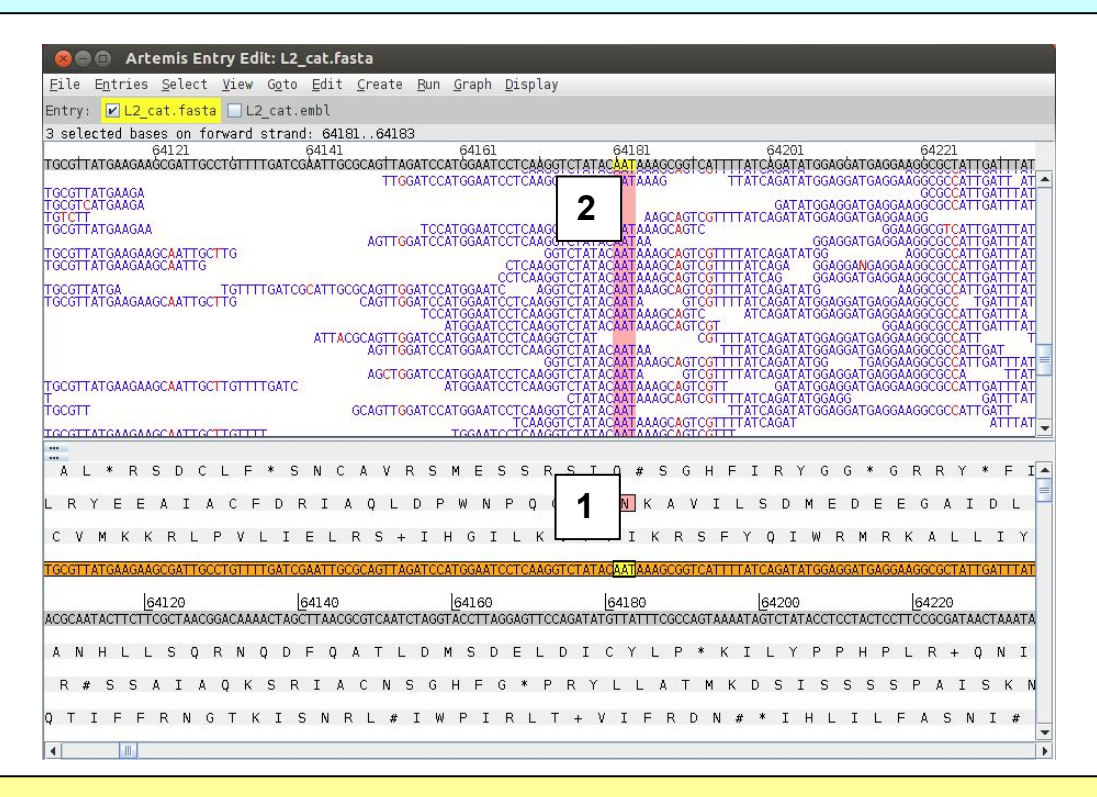

Many SNP examples are quite clear, however this is not always the case. What if the read depth is very low? If there are only two reads mapping, the reference is T and both reads are C is this enough evidence to say that the genomes are different? What if there are many reads mapping and out of e.g. 100 base calls at a particular position 50 are called as G and 50 are called as T: this could be due to a mixed infection/population that was sequenced, or this would be typical for a heterozygous locus in a diploid genome...

To give you a good biological example for when this type of information and analysis can be really informative and valuable, now do the following: using either the sliders, the GoTo menu or the 'Navigator', go to the end of the sequence or to base position 1043000. Adjust your view so you are in Stack view and have the depth of coverage graph showing. You might also need to adjust the Artemis window as well as the different panels.

If you adjust the zoom using the side sliders you should get a view similar to the one below. Notice two things: 1) the depth of coverage steps up at the beginning of the brown DNA line feature and 2) the coverage falls to zero within a region of this feature.

What could this mean?

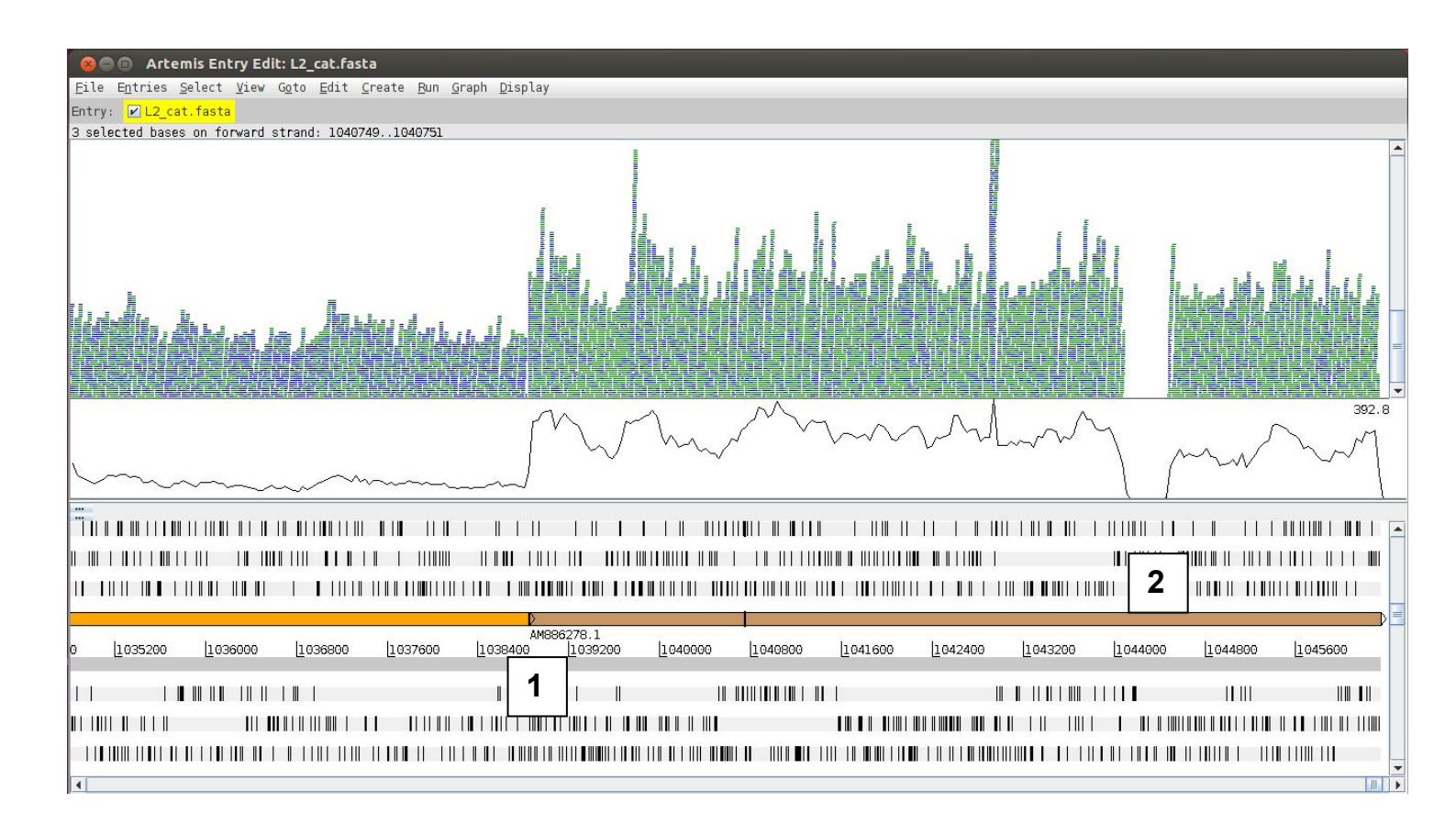

Note that the display changes when you switch on the display of SNPs (right click – Show SNP marks). This is due to a difference in display of duplicate reads. Reads having the same start and end position after mapping are considered duplicates and are displayed in green in the bam view. However, apart from the true SNPs, these duplicate reads are likely to differ in the sequencing errors, thus have to be displayed individually when the SNPs are displayed (1).

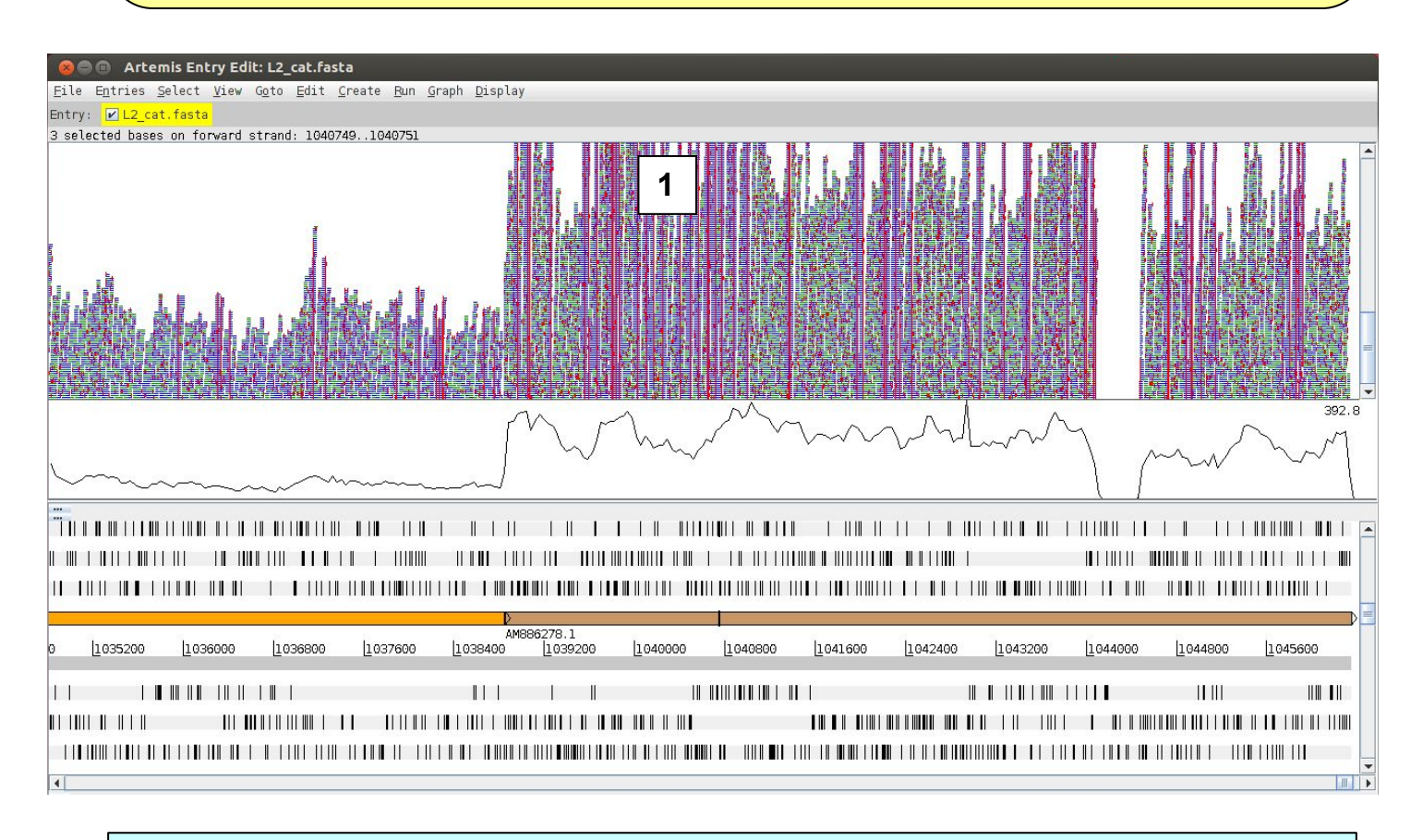

Coming back to the increase in coverage, the answer is that since part of the sequence you have been viewing is a plasmid (brown DNA feature) it is present in multiple copies per cell, whereas the chromosome is only present in one copy per cell (orange DNA feature). Therefore each part of the plasmid is sequenced more often than the rest of the genome leading to a higher read coverage in this area of the plot.

What about the region in the plasmid where no reads map?

This is where the Inferred Size view for the reads is useful. If you change the view as before to 'Inferred Size' and use the log scale you will see an image similar to the one below. You may have to adjust the view (1) to actually see the subset of reads that are shown above almost all other reads in this plot (2). The inferred insert size calculated from the alignment for this subset of reads is far bigger than the normal size range of other read pairs in this region (2) and there are no grey lines linking paired reads within the normal size range crossing this region (3). Together, this is indicative of a **deletion** in the DNA of the sequenced strain compared to the reference!

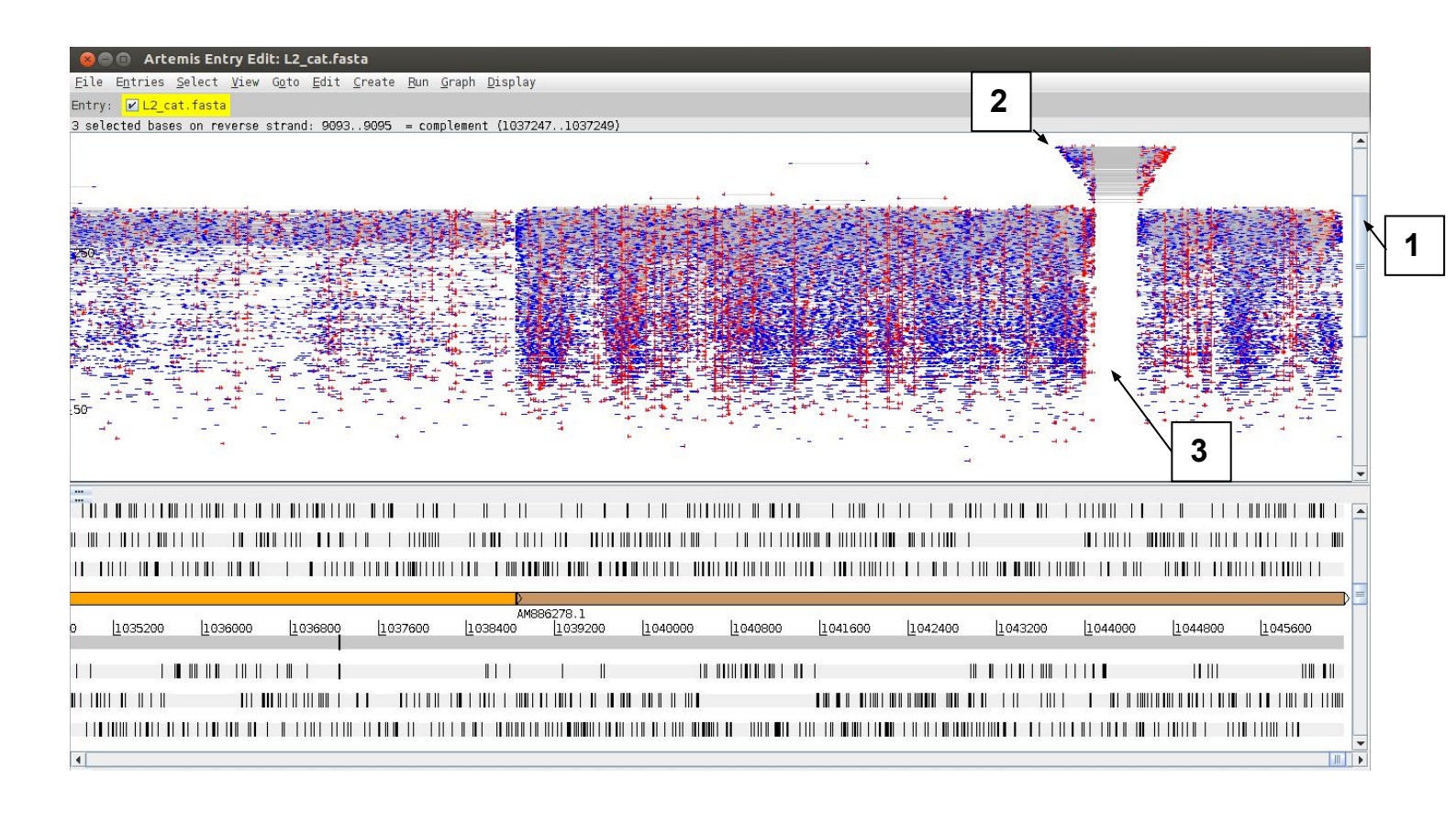

You can also view **multiple BAM files at the same time**. Remember that a BAM file is a processed set of aligned reads from (in this case) one bacterium aligned against a reference sequence. So in principle we can view multiple different bacterial isolates mapped against the same reference concurrently. The *C. trachomatis* isolate you are going to read in is *C. trachomatis* strain L2b. It is more closely related to the reference sequence that we have been using, hence the similar name.

We are not going to redo the mapping for a new organism, instead we have pre-processed the relevant FASTQ data for you. The file you will need is called **L2b.bam**. Follow the instructions below. Start by going back to a normal stacked read view and zooming in more detail.

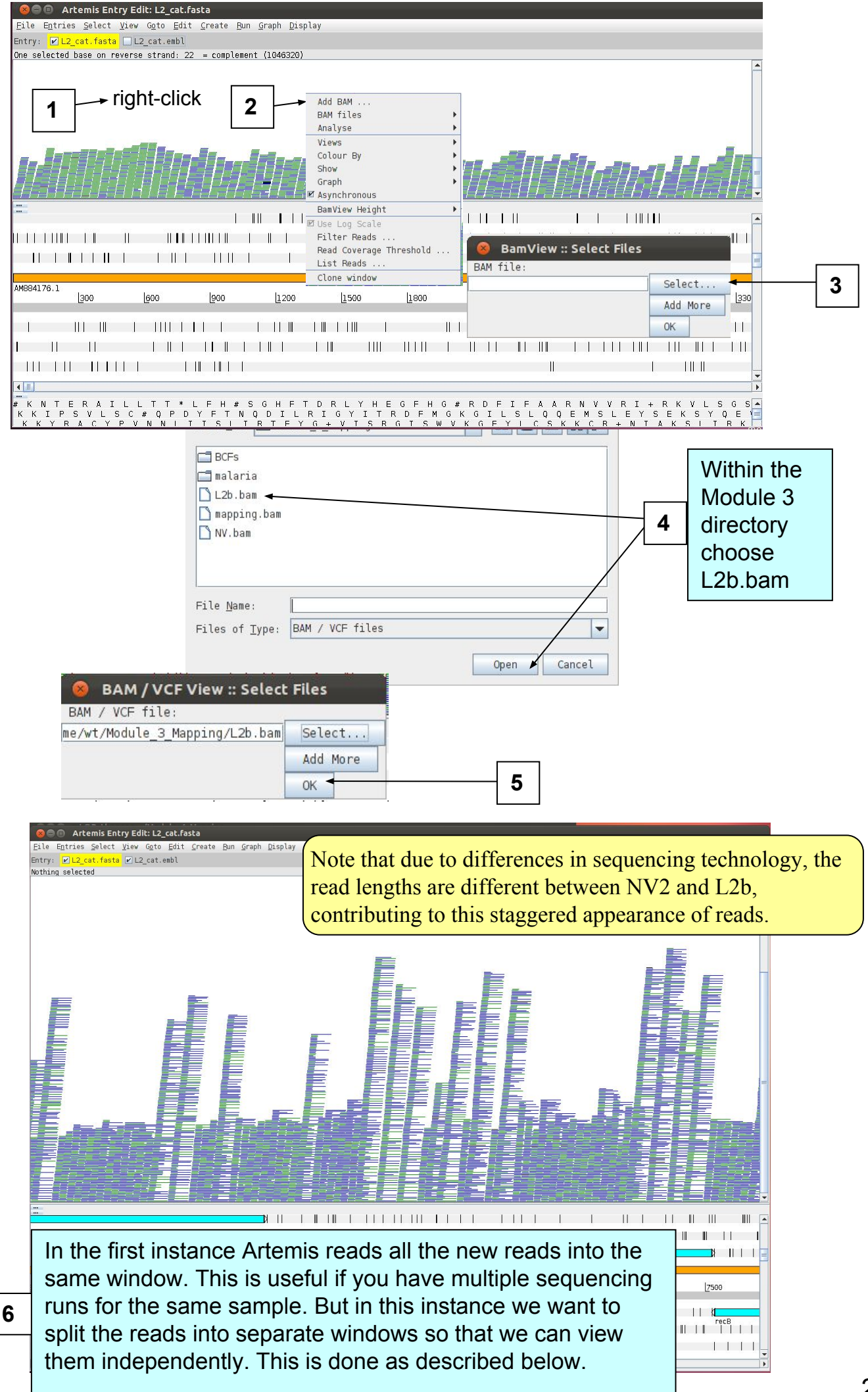

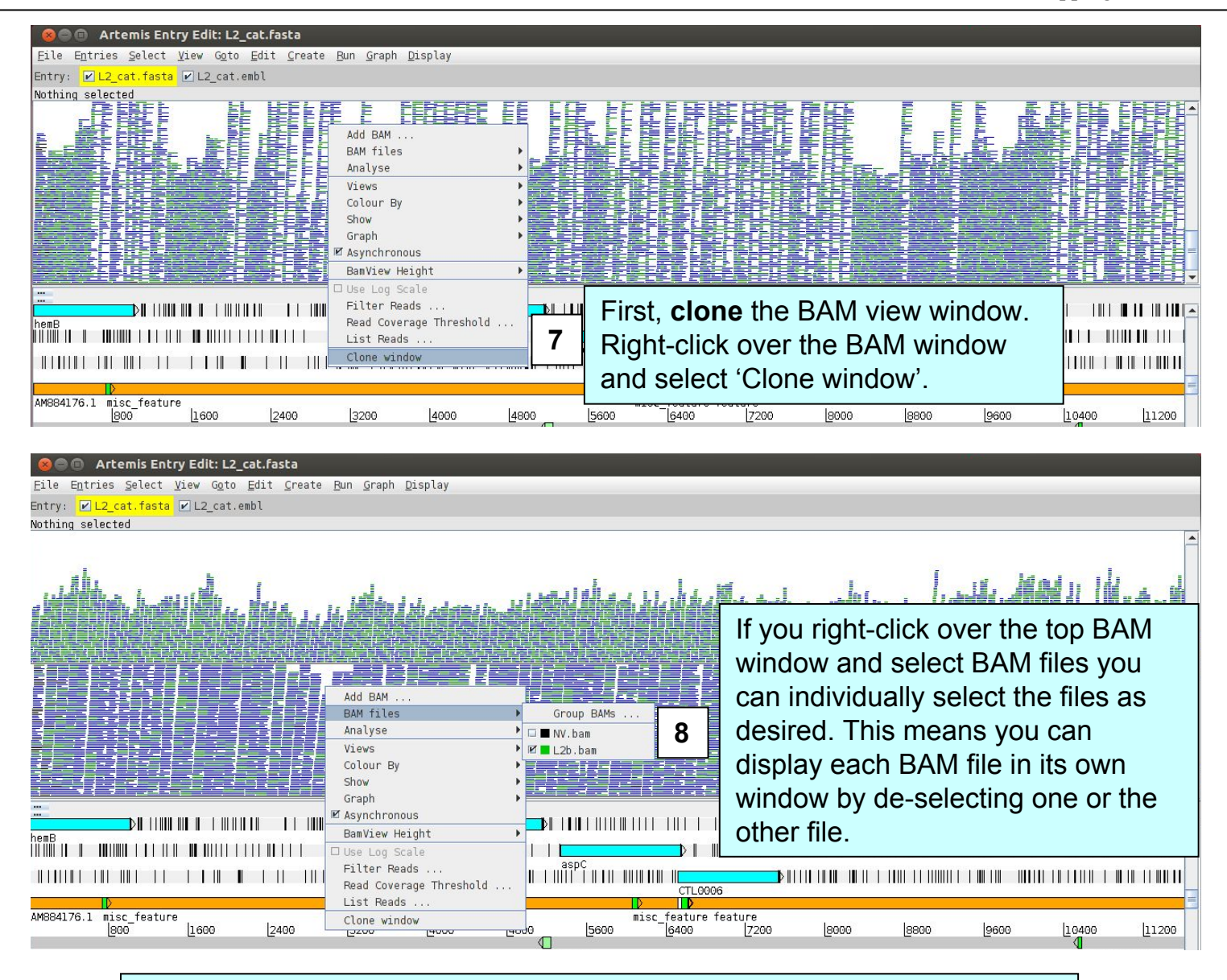

Now go back to the plasmid region at the end of the genome sequence and have a look at the previously un-mapped region located around base position 1044200. You can see that the newly added BAM file (for L2b) shows no such deletion with reads covering this region (as shown below). Have a look at the inferred read sizes, too.

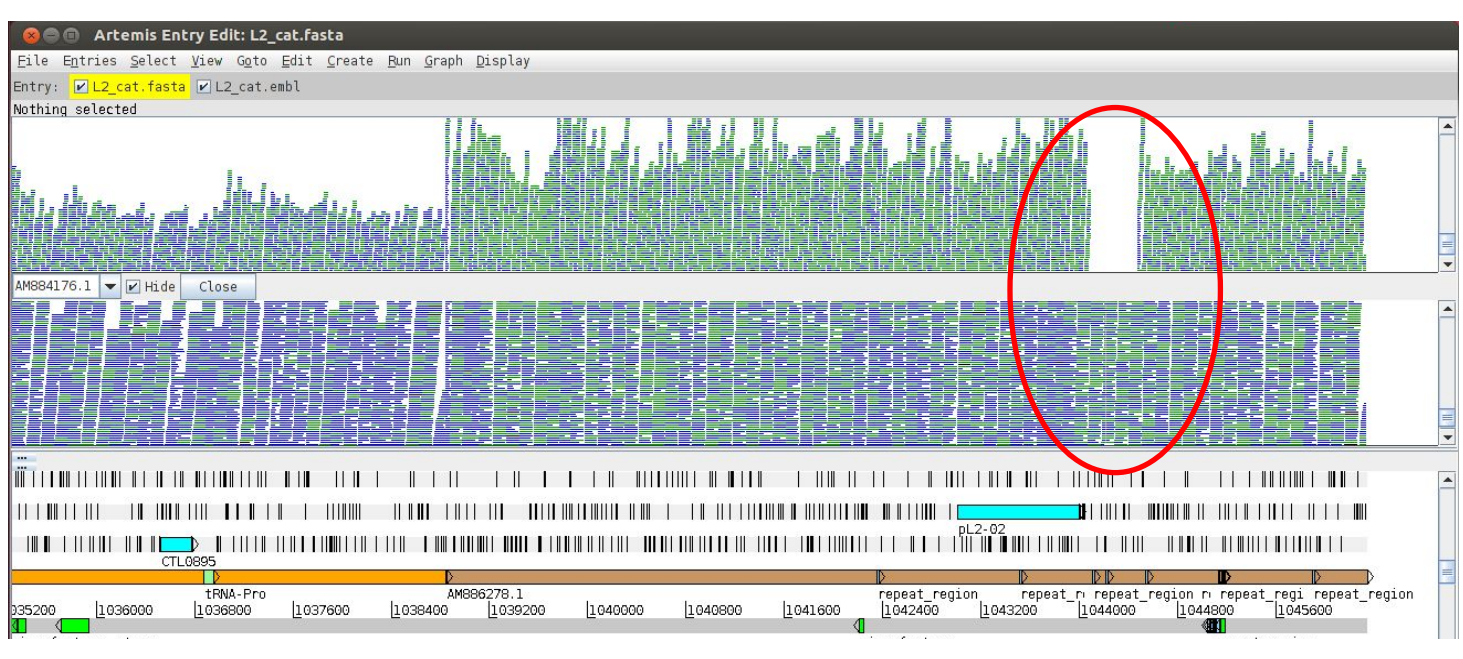

# Looking at SNPs in more detail

So far we have looked at SNP variation rather superficially. In reality you would need more information to understand the effect that the sequence change might have on for example coding capacity. For this we can view a different data type called Variant Call Format (VCF). In analogy to the SAM/BAM file formats, VCF files are essentially plain text files while **BCF** files represent the binary, usually compressed versions of VCF files. VCF format was developed to represent variation data from the 1000 human genome project and is likely to be accepted as a standard format for this type of data.

We will now take our NV.bam file and generate a BCF file from it which we will view in Artemis. To do so go back to the terminal window and type on the command line be patient and wait for it to finish and return to the command prompt before continuing:

bcftools mpileup -Ou -f L2\_cat.fasta NV.bam | bcftools call -v -c --ploidy 1 -Ob --skip-variants indels > NV.bcf

bcftools index NV.bcf

#### 😣 🖨 🗊 🛛 Terminal

nanager@pathogens-vm:~/Module\_4\_Mapping\$ bcftools mpileup -Ou -f L2\_cat.fasta NV.bam | bcftools call -v -c --ploidy 1 -Ob > NV.bcf

There are two more steps required before we can view the SNPs in Artemis. First, we will convert the BCF file into a compressed VCF file: bcftools view -H NV.bcf -Oz > NV.vcf.gz

Second, we have to index the file before viewing in in Artemis: tabix NV.vcf.gz

Now let's do a bit of house keeping because many of the files we have created are large and are no longer needed, before we view our SNP calls in the Artemis session that's still open. So please delete the following files:

NV\_temp.bcf mapping.sam mapping.bam L2\_cat.fasta.amb L2\_cat.fasta.ann L2\_cat.fasta.bwt L2\_cat.fasta.pac L2 cat.fasta.sa L2 cat.fasta.fai

You can do this either in your terminal window with UNIX command rm (see below): rm files OR you can use the more conventional file manager if you prefer. File format: VCF / BCF (each line: one position in alignment)

| Reference<br>sequence<br>name | Po              | siti | <mark>on</mark> | R        | EF: b<br>LT: al | ase call in reference<br>ternative base call in<br>sequence data<br>Quality<br>score of<br>base call<br>Detailed information:<br>DP=read depth<br>DP4=REF,REF,ALT,ALT<br>MQ=mapping quality | Genotype<br>call info |
|-------------------------------|-----------------|------|-----------------|----------|-----------------|----------------------------------------------------------------------------------------------------|-----------------------|
| #CHROM                        | POS             | ID   | REF             | ALT      | QUAL            | INFO FORMAT                                                                                                    |                       |
| AM884176.1<br>0:159:0         | 24267           | •    | С               | <u>.</u> | 283             | DP=159;AF1=0;AC1=0;DP4=75,84,0,0;MQ=60;FQ=-282 PL:DP:0                                                                                                    | SP                    |
| AM884176.1<br>0:157:0         | 24268           | ·    | С               | •        | 283             | DP=159;AF1=0;AC1=0;DP4=73,84,0,0;MQ=60;FQ=-282 PL:DP:3                                                                                                    | SP                    |
| AM884176.1<br>0:156:0         | 24269           |      | Т               | •        | 283             | DP=156;AF1=0;AC1=0;DP4=75,81,0,0;MQ=60;FQ=-282 PL:DP                                                                                                    | SP                    |
| AM884176.1<br>1/1:255,2       | 24270<br>55,0:1 | .57: | G<br>0:99       | A        | 222             | DP=157;VDB=0.1063;AF1=1;AC1=2;DP4=0,0,75,82;MQ=60;FQ=-282 GT:PL:                                                                                                    | DP:SP:GQ              |

To look at a region with some interesting sequence variation, go again to the end of the sequence or to base position 1043000 using either the sliders, the GoTo menu or the 'Navigator'.

Next read the VCF file that you have just created into Artemis by selecting menus and options as shown below.

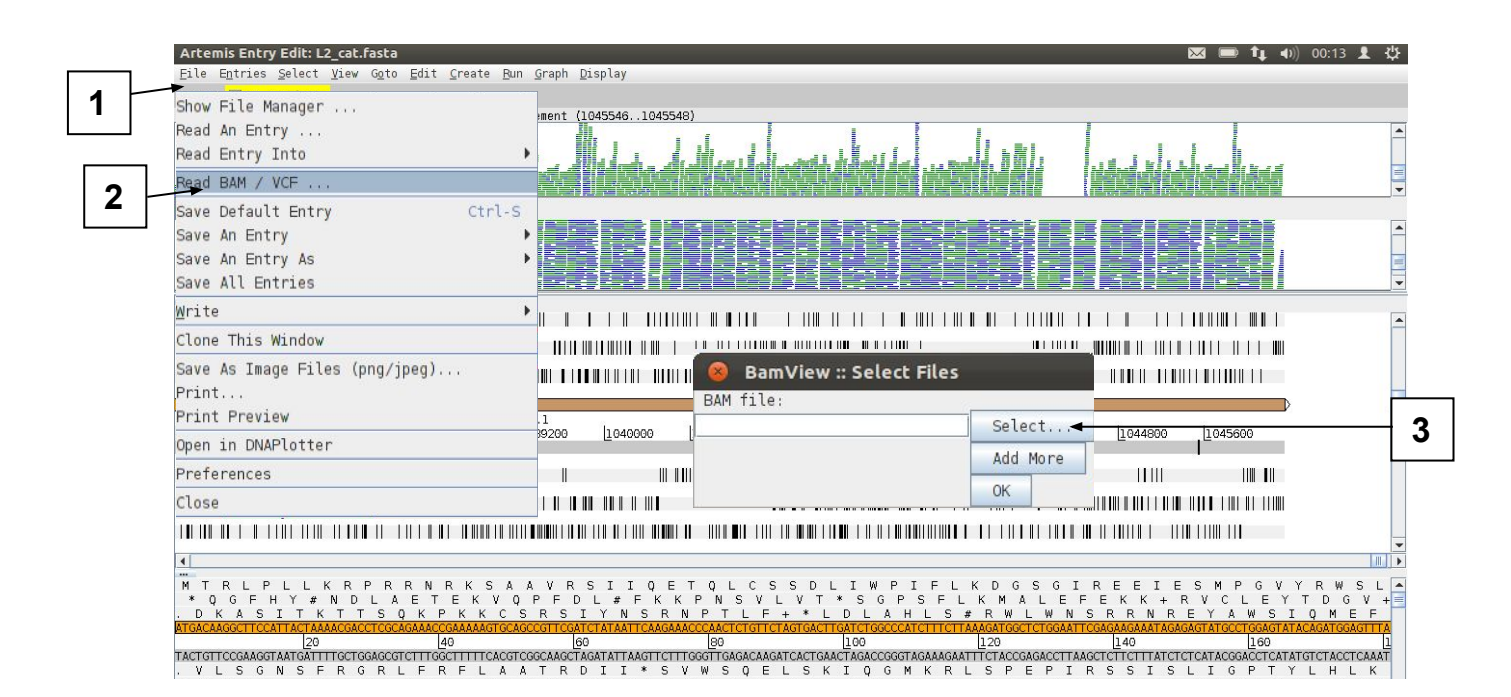

| 😣 🗊 Open               |                       |             |   |                       |
|------------------------|-----------------------|-------------|---|-----------------------|
| Look In:               | dule_4_Mapping        | - A C B E   | 4 | Select file NV.vcf.gz |
| NV.bam                 |                       |             |   |                       |
| NV.bcf                 |                       |             |   |                       |
|                        |                       |             |   |                       |
|                        |                       |             |   |                       |
|                        |                       |             |   | 5                     |
| File <u>N</u> ame:     | NV.vcf.gz             |             |   | -                     |
| Files of <u>T</u> ype: | BAM / CRAM / VCF file | es          |   |                       |
|                        |                       | Open Cancel |   |                       |

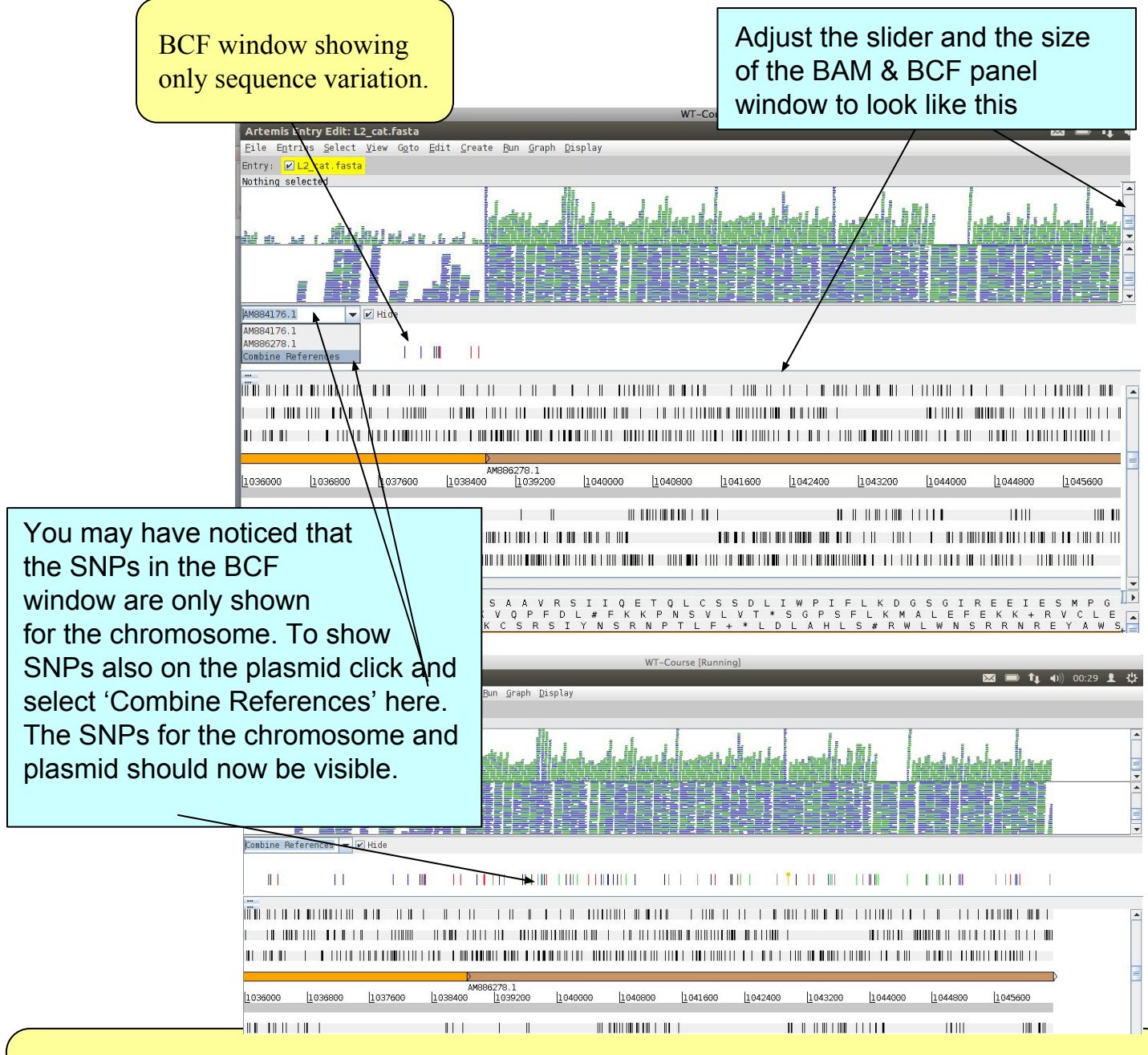

Below are the details of the three possible colour schemes for the variants in the BCF window panel (change the colour scheme via Right-click and Colour By). Note that this includes both SNPs and INDELs. Scroll along the sequence and see how many different kinds of variants you can find.

| 1. Variant                                                                             |                                         |  |  |  |  |  |
|----------------------------------------------------------------------------------------|-----------------------------------------|--|--|--|--|--|
| Variant A                                                                              | Green                                   |  |  |  |  |  |
| Variant G                                                                              | Blue                                    |  |  |  |  |  |
| Variant T                                                                              | Black                                   |  |  |  |  |  |
| Variant C                                                                              | Red                                     |  |  |  |  |  |
| Multiple Alleles                                                                       | Orange, with circle at top              |  |  |  |  |  |
| Introducing stop codon                                                                 | Circle in the middle, colour of variant |  |  |  |  |  |
| Insertion                                                                              | Magenta                                 |  |  |  |  |  |
| Deletion                                                                               | Grey                                    |  |  |  |  |  |
| Non-variant                                                                            | Light grey                              |  |  |  |  |  |
| 2. Synonymous / Non-synonymous                                                         |                                         |  |  |  |  |  |
| Synonymous SNP                                                                         | Red                                     |  |  |  |  |  |
| Non-synonymous SNP                                                                     | Blue                                    |  |  |  |  |  |
| 3. Quality Score                                                                       |                                         |  |  |  |  |  |
| Variants are all on a red colour scale with those with a higher score being darker red |                                         |  |  |  |  |  |

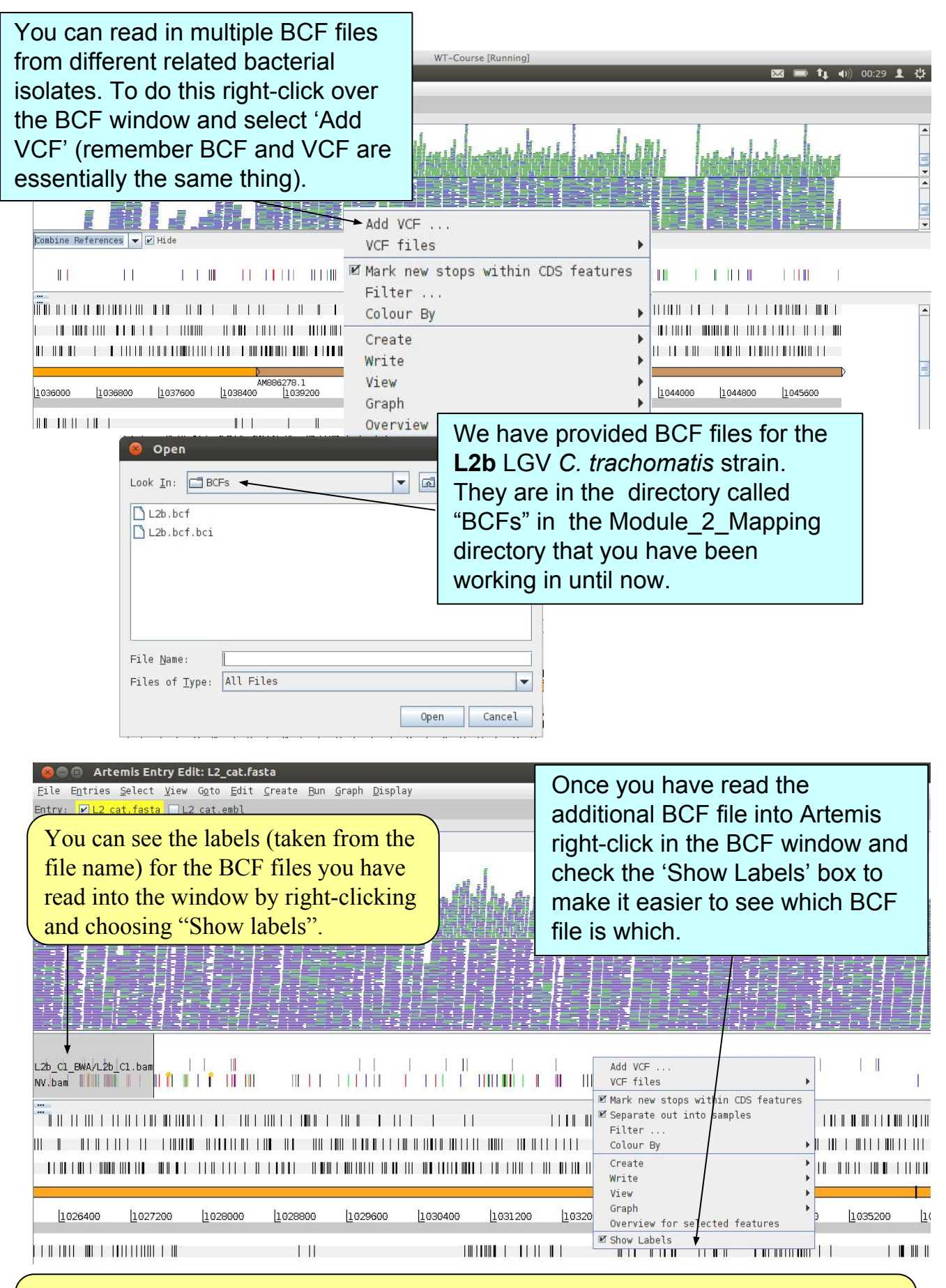

What you should notice is that L2b has far fewer SNPs and INDELs than NV compared to the reference. This is because L2b is an LGV strain of *Chlamydia* and NV is an STI strain. We will come back to these relationships later in the next Module.

#### As you may expect by now, Artemis also allows you to filter your VCF file.

| WT-Course [Running]                                                                                                    | 215 B 05:00 (th = 1  |
|----------------------------------------------------------------------------------------------------|----------------------|
| Arcelins Entry Cort. E_contrasta 2001                                                                                                    |                      |
|                                                                                                    |                      |
| Nothing sletted                                                                                                    |                      |
|                                                                                                    |                      |
| Combine References V Hide                                                                                                    |                      |
|                                                                                                    | й 11 <b>0</b> (1111_ |
|                                                                                                    |                      |
| I MARTIN III I MARTINI MARTINI III VCF files                                                                                                    | Dight alight in      |
| I III CONTRACTOR AND A CONTRACT OF A CONTRACT OF A CONTRACT | Right-Click in       |
| V Sanarate out into samples                                                                                                    | the window           |
| AM86278.1 Filter                                                                                                    |                      |
|                                                                                                    | and choose           |
| Cotour By                                                                                                    | Filter               |
| Create                                                                                                    | Filler               |
| Write 🕨                                                                                                    |                      |
| View 🕨                                                                                                    |                      |
| Graph                                                                                                    |                      |
| Overview for selected features                                                                                                    |                      |
| I Show Labels                                                                                                    |                      |

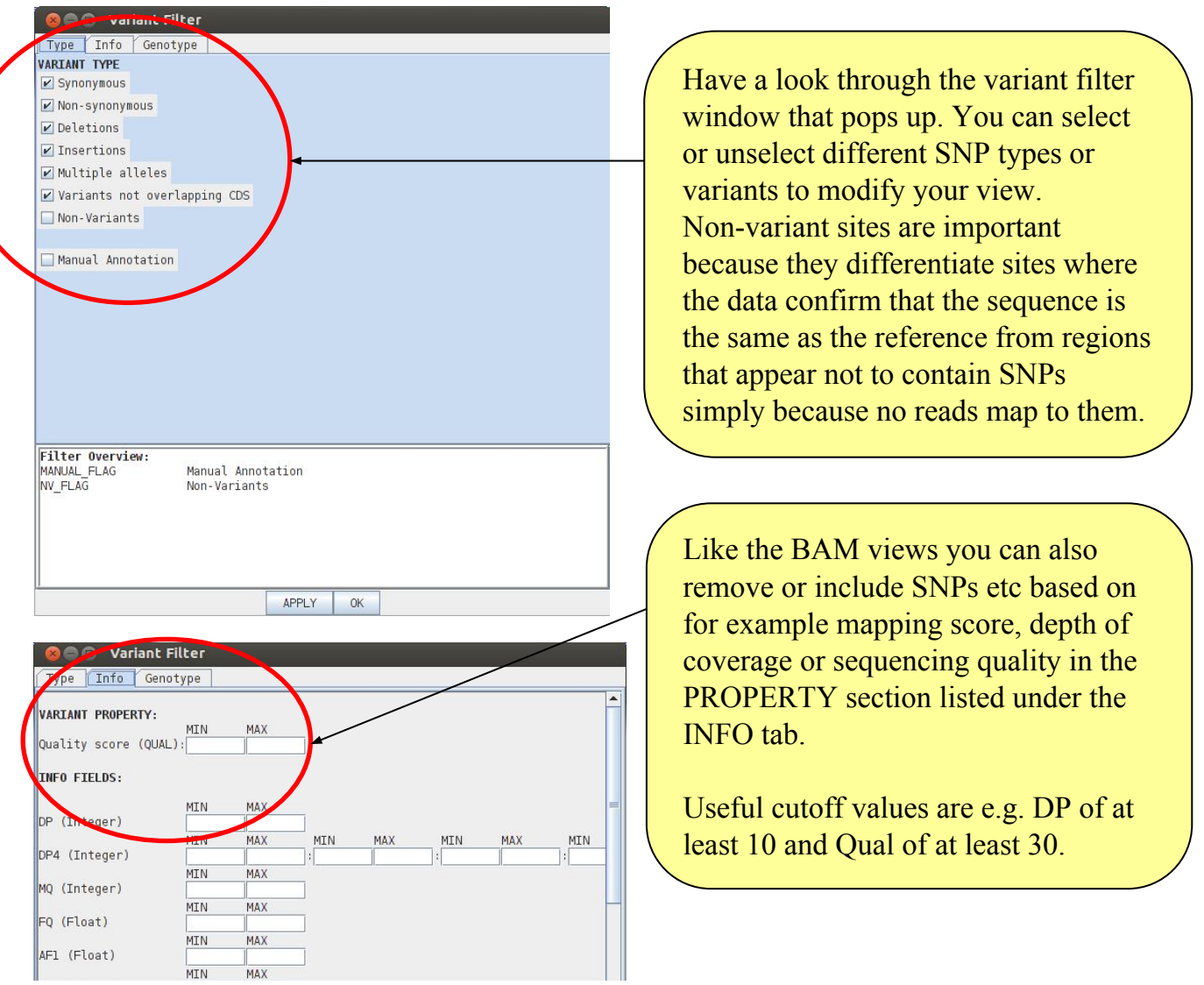

# 2. Exercise with data from *Plasmodium falciparum*

To give you a second example with exercises on how to use sequence read mapping, SNP calling and Artemis to identify relevant genomic variation, let's now turn to the data from *Plasmodium falciparum*, the eukaryotic pathogen that causes malaria in humans.

In the terminal, switch to the folder called 'malaria' using the Unix command 'cd': cd malaria

## Running a Bash script to do the work for us...

Mapping and aligning raw reads to a reference sequence is a common task in bioinformatics. To save time and to show you one example of how scripts can automate tasks we will use a **Bash script** to perform the following key tasks:

- map sequence reads from the malaria parasite strain IT to the reference sequence (3D7) using the BWA program
- call SNPs for the IT sequence data in comparison to the reference using the mpileup component of SAMtools

This shell script is very generic, and thus can be used over and over again to map different samples (also known as lanes) of sequence data.

To actually run the script, type the following on the command line:

./map\_lanes.sh IT.Chr5\_1.fastq.gz IT.Chr5\_2.fastq.gz
Pf3D7\_05.fasta BWA.IT.Chr5

Note that **BWA.IT.Chr5** still belongs to your command line! Please also note that this script will run for several minutes, so please be patient. Lots of information about the progress of the mapping will be printed to the screen, but its rare you'd ever need to look at it.

The commands performed by the script are listed on the next page. While the script is running, we can have a look at the commands, and the BASH structure. If you are not sure about certain commands, have a look back at the previous parts of this module or ask a course demonstrator or a class mate.

```
#!/bin/bash
2
3
  #read in values from command line
4
  fastq1=$1
5
  fastq2=$2
6
  ref=$3
7
  output=$4
8
9
10 #index the reference file
11 bwa index $ref
12
13 #map the sequence data
14 bwa mem $ref $fastq1 $fastq2 > $output.sam
15
16 #create a quality filtered, sorted and indexed bam file
17 samtools view -q 15 -b -S $output.sam > $output.tmp.bam
18 samtools sort $output.tmp.bam $output.bam
19 samtools index $output.bam
20
21 #generate a BCF file and index it
22 samtools mpileup -ugf $ref $output.bam > $output.tmp.bcf
23 bcftools view -bcvg $output.tmp.bcf > $output.bcf
24 bcftools index $output.bcf
25
26 #clean up your directory of temporary files
27 rm -f $output.tmp.bcf $output.sam $output.tmp.bam
28
29 #clean up your directory of unnecesary files
30 rm -f $ref.amb $ref.ann $ref.bwt $ref.pac $ref.sa $ref.fai
31
```

- Line 1 tells the computer which program to use to execute or interpret this file, in this case it is the **bash** program.
- Empty lines have been inserted for clearer structure and are not interpreted. Lines starting with a # are comments and are not executed either.
- Lines 4-7 read in the values passed to the script from the command line. These values are called command line arguments and will be discussed in more detail later.
- Line 10 indexes the reference file.
- Lines 13 aligns the fastq reads to the reference genome and outputs a sam file.
- Line 16 filters the mapped reads and converts the .sam file into a .bam file.
- Lines 17-18 sort and index the .bam file so that it can be viewed in Artemis.
- Lines 21-23 generate a .bcf file and index it.
- Lines 26 and 29 remove temporary and unnecessary files.

#### Variables

In bash scripting, as in any scripting language, you use containers called variables to store data, change it, and access it later. New variables can be created like this:

name=value

In a bash script, you must do it exactly like this, with no spaces on either side of the equals sign, the variable name must contain only alphanumeric characters and underscores, and it cannot start with a numeric character. Accessing the values stored in a variable can be done like this:

#### \$name

In the map\_lanes.shscript we create four different variables and use them to store the values that are passed to the script from the command line.

```
fastq1=$1
fastq2=$2
ref=$3
output=$4
```

Later in the script we access the values stored in these variables. For example, we index the reference genome by passing the value that is stored in the ref variable to the bwa index command.

```
bwa index $ref
```

### **Command Line Arguments**

Since we want to use the map\_lanes.sh script on different datasets, it takes some arguments on the command line telling it what to work on. These arguments are:

- Name of the input fastq files
- Name of the reference file to use
- A prefix to use when writing output files (e.g. <prefix>.bam).

Remember we have run the map\_lanes.sh script with the following command line arguments

./map\_lanes.sh IT.Chr5\_1.fastq.gz IT.Chr5\_2.fastq.gz
Pf3D7 05.fasta BWA.IT.Chr5

A shell script can have any number of command line arguments which can be accessed in the script using the variables \$0, \$1, \$2, \$3, \$4, \$5 etc.

- The variable \$0 is the script's name, when run with the command above this variable will contain the value "./map\_lanes.sh"
- The variable \$1 is the first argument passed to the script, when run with the command above this variable will contain the value "IT.Chr5\_1.fastq.gz"
- Similarly, the variable \$2 is the second argument and will contain the value "IT.Chr5\_2.fastq.gz"
- \$3 is the third argument and will contain the value "Pf3D7\_05.fasta"
- \$4 is the fourth argument and will contain the value "BWA.IT.Chr5"
- The total number of arguments is stored in \$#.

When the map\_lanes.sh script is finished running, type ls to see the contents of the directory. You should see a new file called BWA.IT.Chr5.bam which contains the results of mapping the files IT.Chr5\_1.fastq and IT.Chr5\_2.fastq to the Pf3D7\_05.fasta reference sequence.

Why is the file called BWA.IT.Chr5.bam?

Now back to biology. It is thought that a duplication in the *mdr1* gene of *P. falciparum* is associated with drug resistance against the antimalarial mefloquine and that it may also modulate susceptibility to chloroquine, another antimalarial drug. For more information have a look in PubMed, e.g. at Borges et al. (2011) [PMID: 21709099] or at Mungthin et al. (2010) [PMID: 20449753]!

Please start up artemis using the following command:

```
art -Dbam=BWA.IT.Chr5.bam,BWA.IT.Chr5.vcf.gz Pf3D7_05.embl &
```

Once Artemis has started running on your screen **navigate to the mdr1 gene locus** using e.g. the Navigator (Goto – Navigator... – Goto Feature With Gene Name). What can you say about the read coverage at this locus? (you may have to zoom out to get a good look at the whole region which is between 866,000 and 965,000bp).

So far you looked at the **IT strain**. What about the *mdr1* locus in the **Dd2 strain** of the malaria parasite? The Dd2 clone is known to be chloroquine resistant. Add its mapped reads (a file already prepared before the course) by right-clicking on the BAMview and choosing 'Add BAM...'. Select the file DD2.Chr5.bam

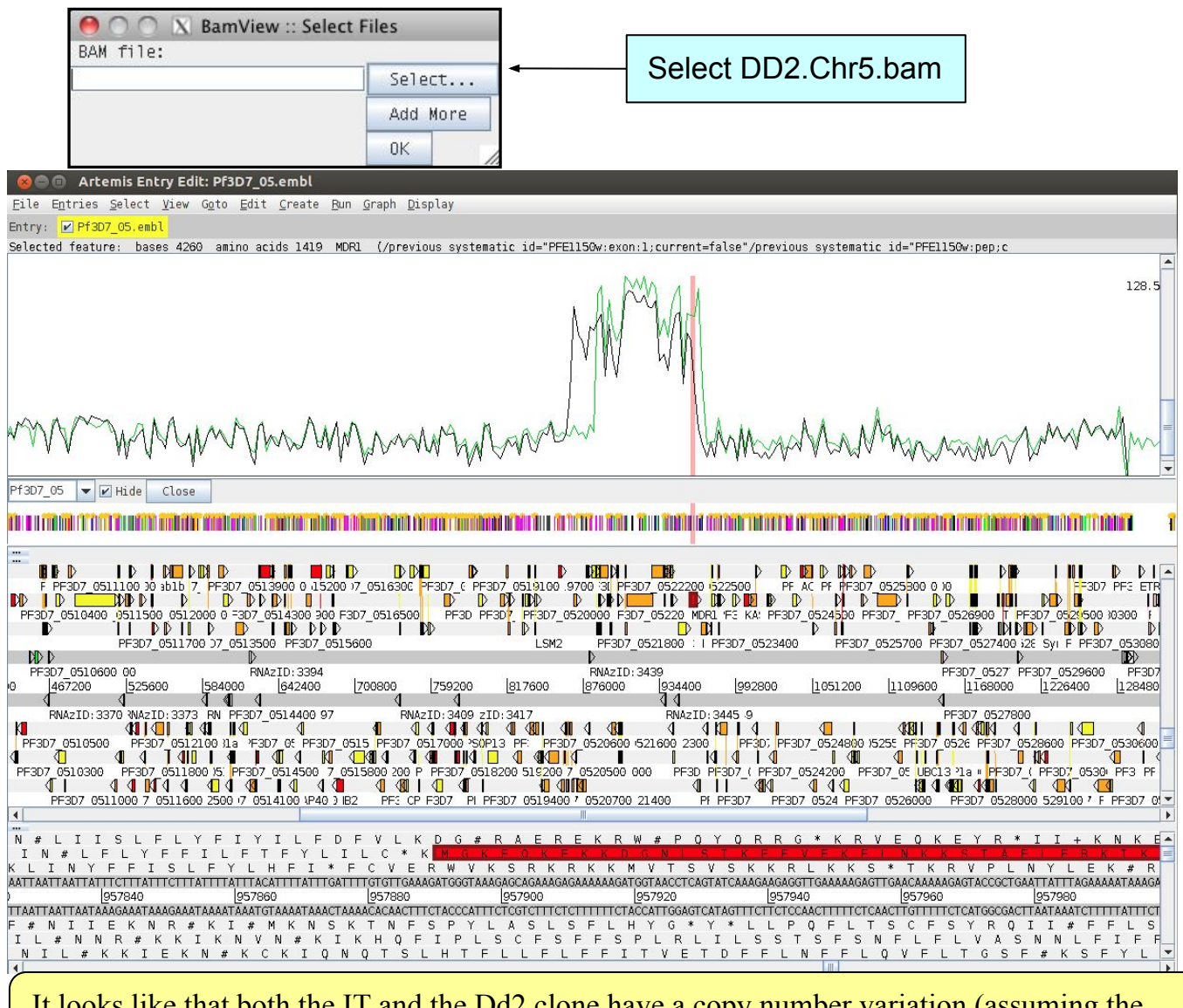

It looks like that both the IT and the Dd2 clone have a copy number variation (assuming the reference was assembled correctly). Is the duplication the same in both clones?

# **SNPs**

Let's have a look at SNPs now. To do so, **zoom in on the** *mdr1* **gene and make sure you are in Strand Stack view and have Show SNP marks selected.** As mentioned before, in addition to true SNPs some differences between the reference sequence and the mapped reads are due to sequencing errors. On average, 1 in every 100 bases in the reads is expected to be incorrect. In particular, some sequencing errors may be due to a systematic problem as illustrated below.

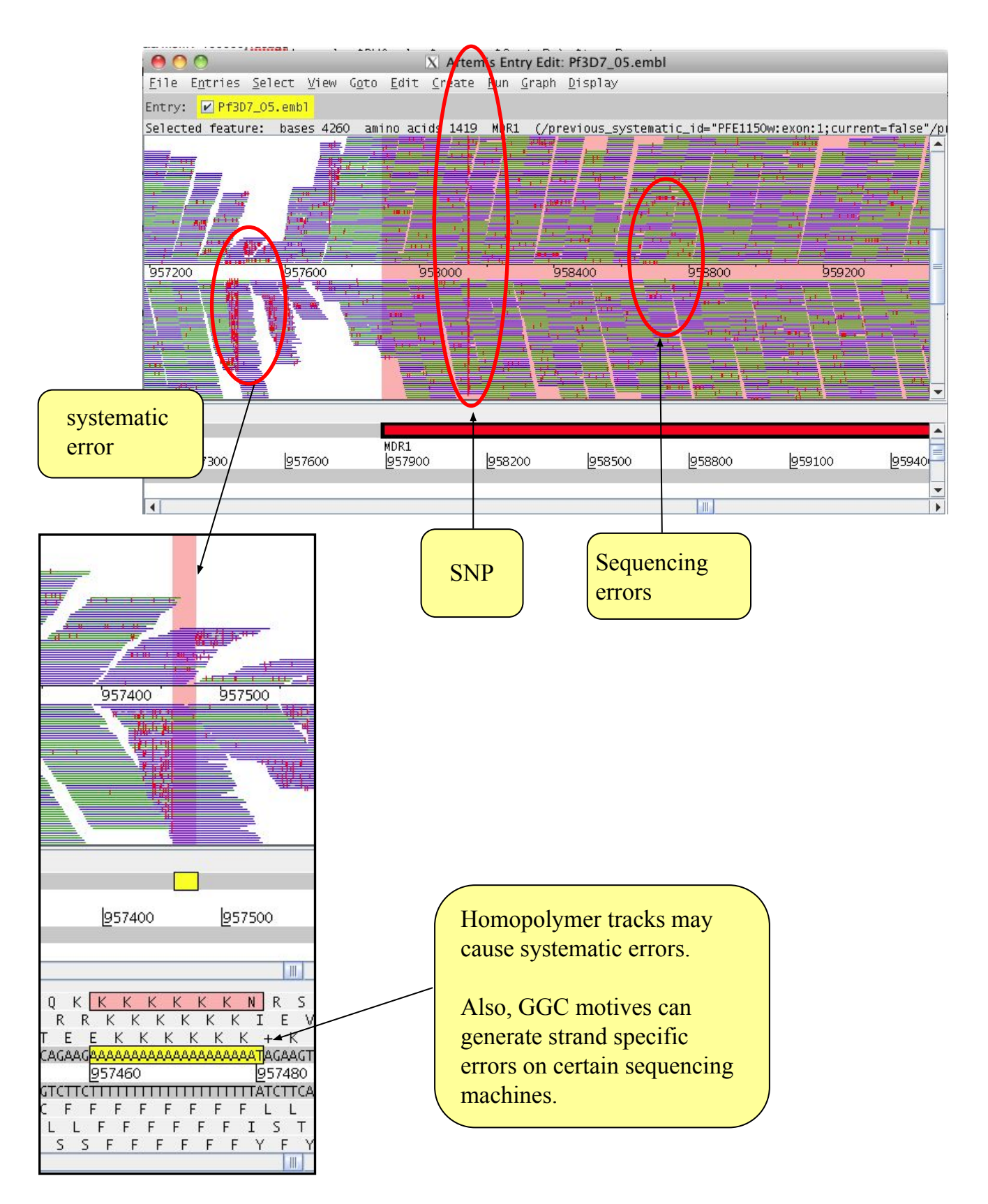

When you zoom in on position 958145 as far as you can go, you can see a SNP: here, both strain IT and Dd2 have a thymine where the reference (3D7) has an adenine.

What is the consequence of this SNP? Can we tell what effect it will have for the clones? Is this the mutation N86Y (or also simply referred to as Y86) that may modulate the degree of resistance to chloroquine? (See e.g. Mula et al. (2011) [PMID: 21810256])

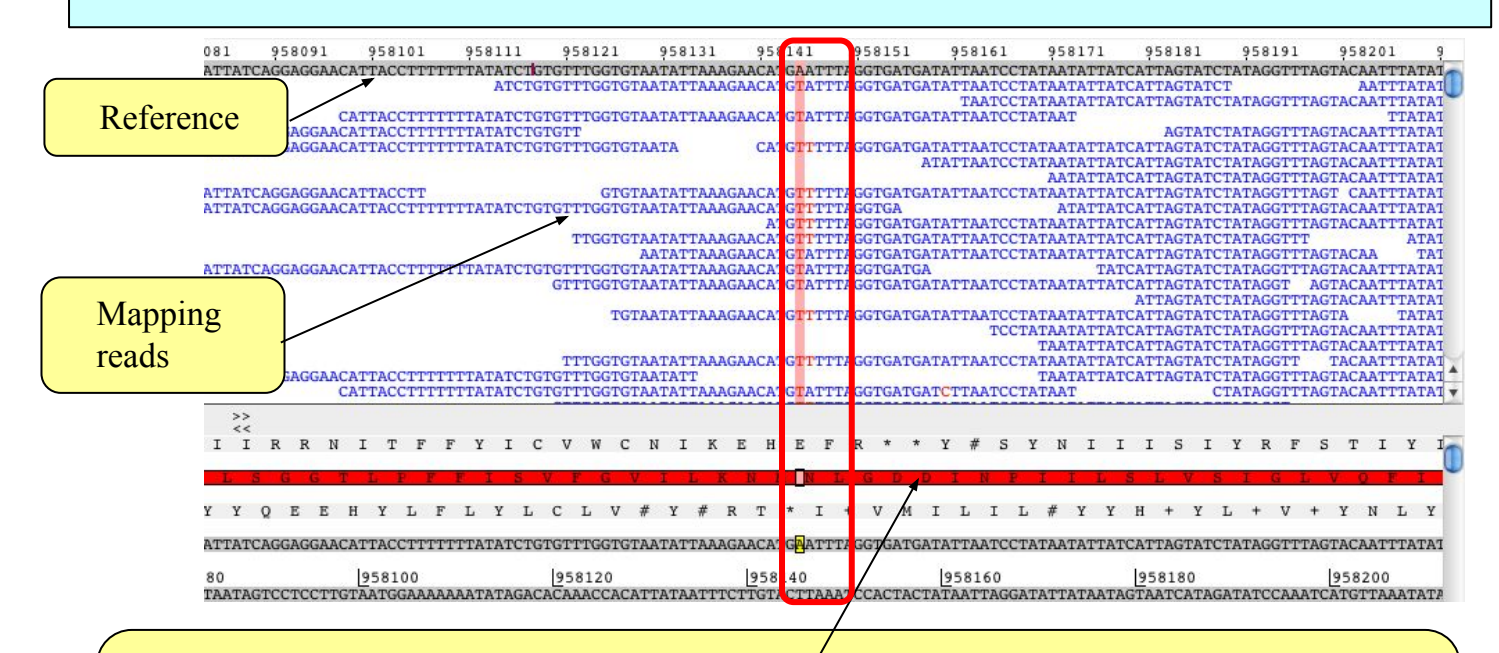

To answer the question mentioned just above, right-click on the gene annotation of the *mdr1* gene and then choose View – Amino Acids Of Selection: here you can see which amino acids are normally coded for around amino acid position 86. Note also that AAT codes for Asn (N) and TAT codes for Tyr (Y).

Now have a look at neighbouring position 958146. What could this be? Is it from IT or DD2? To answer this question clone the window and display the reads of only one or the other parasite strain in each window, just as we did earlier in this module.

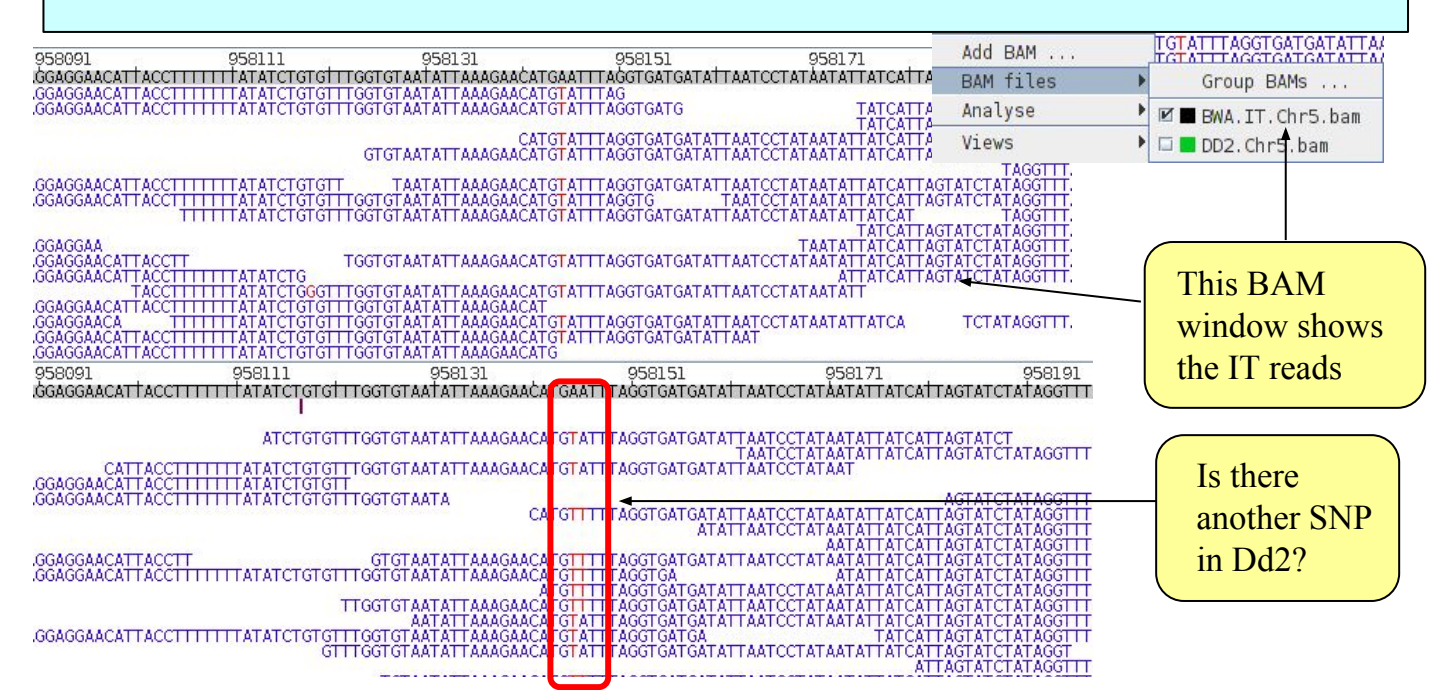

Now also open the BCF file for the Dd2 clone to the window by right-clicking on the VCF/BCF pane of the window, choosing Add VCF..., and selecting file "DD2.Chr5.bcf".

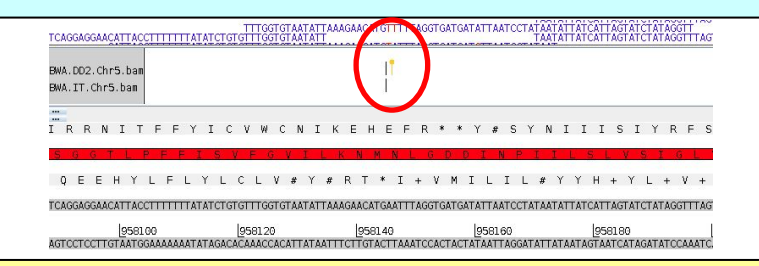

Note that the malaria parasite is a haploid organism. Yet the position above like many other in the genome have apparently more than one allele. What might be the explanation for this?

If you like, explore the genome a bit further, maybe you find some other surprising SNP calls and interesting genome variants!

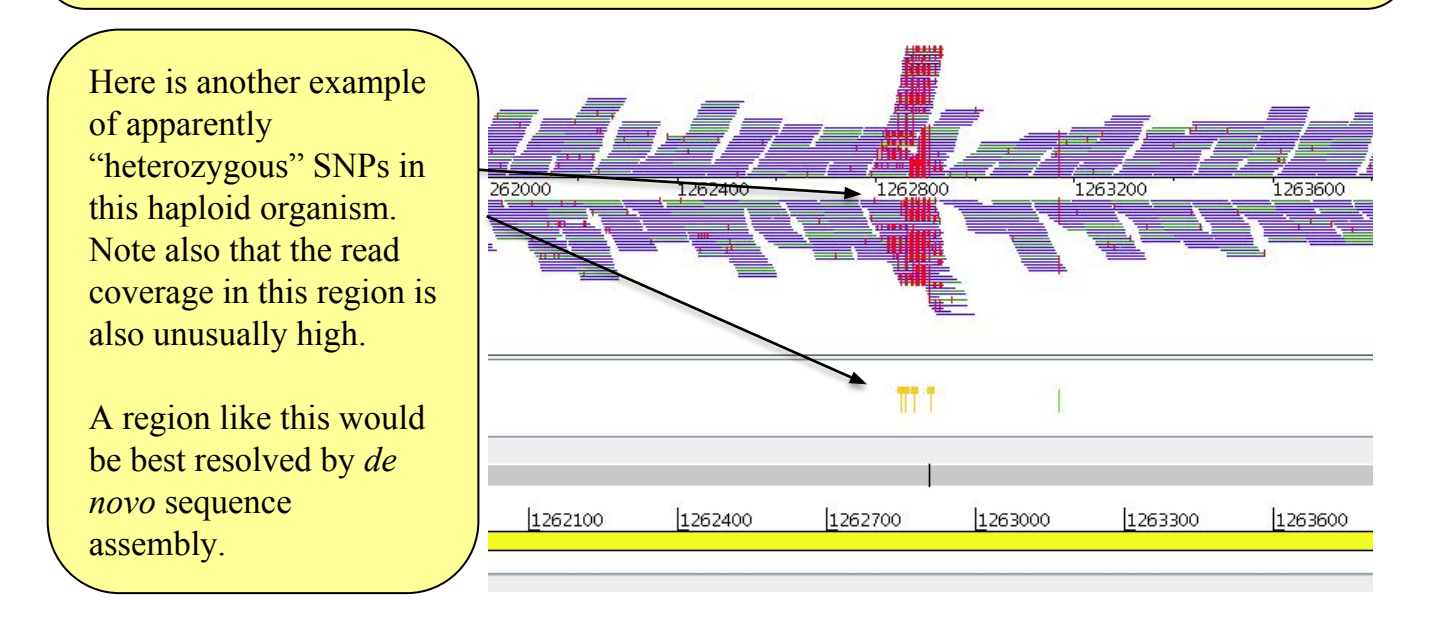

**Extra exercise** for those who are interested in drug resistance in *P. falciparum*: Can you find the *pfcrt* mutation associated with chloroquine resistance? It is on chromosome 7 at amino acid position 76 of the gene (K76T) – see e.g. Djimde et al (2001) [PMID: 11172152]. For this exercise you can start Artemis from the command line like this: **art -Dbam=DD2.Chr7.bam,DD2.Chr7.bcf Pf3D7\_07.embl** 

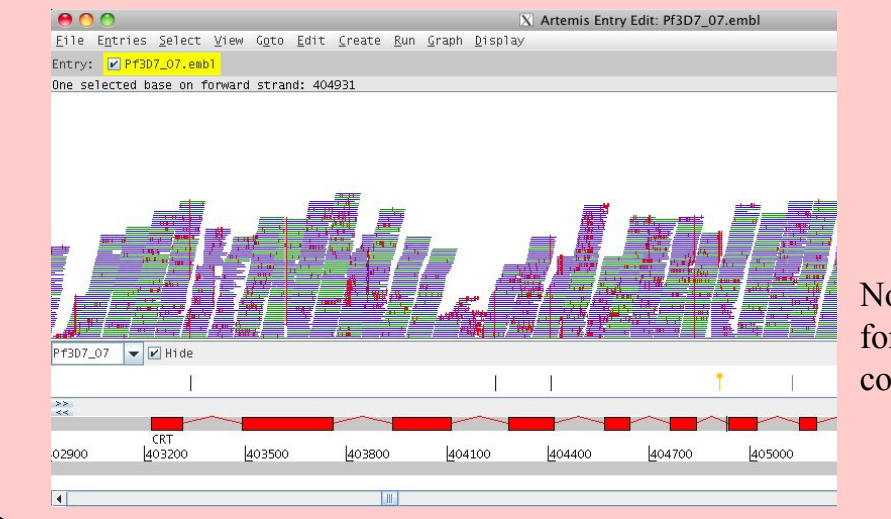

Note that AAA codes for Lys (K) while ACA codes for Thr (T).

#### Extra exercises for bash scripting Trouble-shooting – error checking

Try running the map lanes.sh script with the following command line arguments:

Did the script run successfully? If not, why not?

Often, the difference between a good script and a poor script is assessed in terms of the robustness of the script. That is, the ability of the script to handle situations in which something goes wrong. In this case, does the map\_lanes.shscript handle the situation where a file supplied by the user does not exist?

In this example we will look at improving the robustness of the map\_lanes.shscript by adding some argument and error checking to the script. Using your preferred text editor open the file map\_lanes\_validate\_inputs.sh You should see the shell script shown on the next page.

Note that apart from error checking, this script also only performs the mapping, it does not generate the bcf files, and it does not clean up after itself!

This script performs some checks on the values passed to it from the command line and then performs a set of standard mapping tasks:

**Lines 1-7** tell the computer which program to use to execute this file and reads in the values passed to the script from the command line.

Lines 10-13 checks that the correct number of command line arguments have been passed to the script. The lines say if the number of command line arguments passed to the script is NOT EQUAL TO 4, print a message to the screen telling the user what the correct usage is and exit the script.

**Lines 16-19** checks that all the files passed to the script exist. The lines say if the first fastq file does not exist OR the second fastq file does not exist OR the reference file does not exist, print an error message to the screen and exit the script.

Lines 22-30 perform a set of standard mapping tasks.

#### Please note:

\$# is the number of command line arguments
!= means NOT EQUAL TO
\$0 is the name of the script
! is the NOT operator
-f checks if a file exists
|| means OR

```
#!/bin/bash
1
2
3
   #read in values from command line
4
   fastq1=$1
5
   fastq2=$2
6
   ref=$3
7
   output=$4
8
9
   #check the correct number of parameters have been passed to the
   script
10
   if [ $# != 4 ]; then
11
      echo "Usage: `basename $0` fastq1 fastq2 reference file
   output prefix"
12
      exit
13
   fi
14
15
   #check the fastq and reference files passed to the script exist
16
   if [ ! -f $fastq1 ] || [ ! -f $fastq2 ] || [ ! -f $ref ]; then
17
     echo "Error: One of the input files does not exist"
18
     exit
19
  fi
20
21
   #index the reference file
22 bwa index $ref
23
24
   #map the sequence data
25
   bwa mem $ref $fastq1 $fastq2 > $output.sam
26
27
   #create read quality filtered sorted and indexed bam file
28
   samtools view -q 15 -b -S $output.sam > $output.tmp.bam
29
   samtools sort $output.tmp.bam $output
30
   samtools index $output.bam
```

If you want to you could modify the script to check to see if the output file already exists. If it does exist, print a warning message and exit from the script.

#### **Decision Statements**

Sometimes you will want to perform different tasks depending on whether a condition is true or false. In bash this can be achieved with the keyword, *if*. The *if* statement consists of a condition that is evaluated, and a block of code that is run if the condition evaluates to true.

```
if [ CONDITION ]; then
# instructions to follow if condition is true
fi
```

#### Loops

In bioinformatics we often have to perform the same action/analysis multiple times. For example, its quite common to multiplex a 96 well plate of samples into a single Illumina lane, so to analyze your data you'll need to run the same commands on all 96 sets of sequencing data. Rather than

running a script over and over again, you can use a loop. It will keep running a set of commands until a condition is met, for example, loop over all files in a directory and run the commands on each file.

In bash this can be achieved with the keyword FOR. The FOR statement consists of a list and a variable name, then a block of commands to run. In the example below, the ls command is run to get a list of files in the current directory. Each file is then taken in turn and is assigned to the variable i. The block of code is then run, and \$i contains the name of the file. Here we just print out the filename, but you can use any command.

FOR i in \$( ls ); DO echo \$i DONE

#### End of module...

## ANY QUESTIONS? Please feel free to ask at any time!

Please close down Artemis, ready to start the next module.